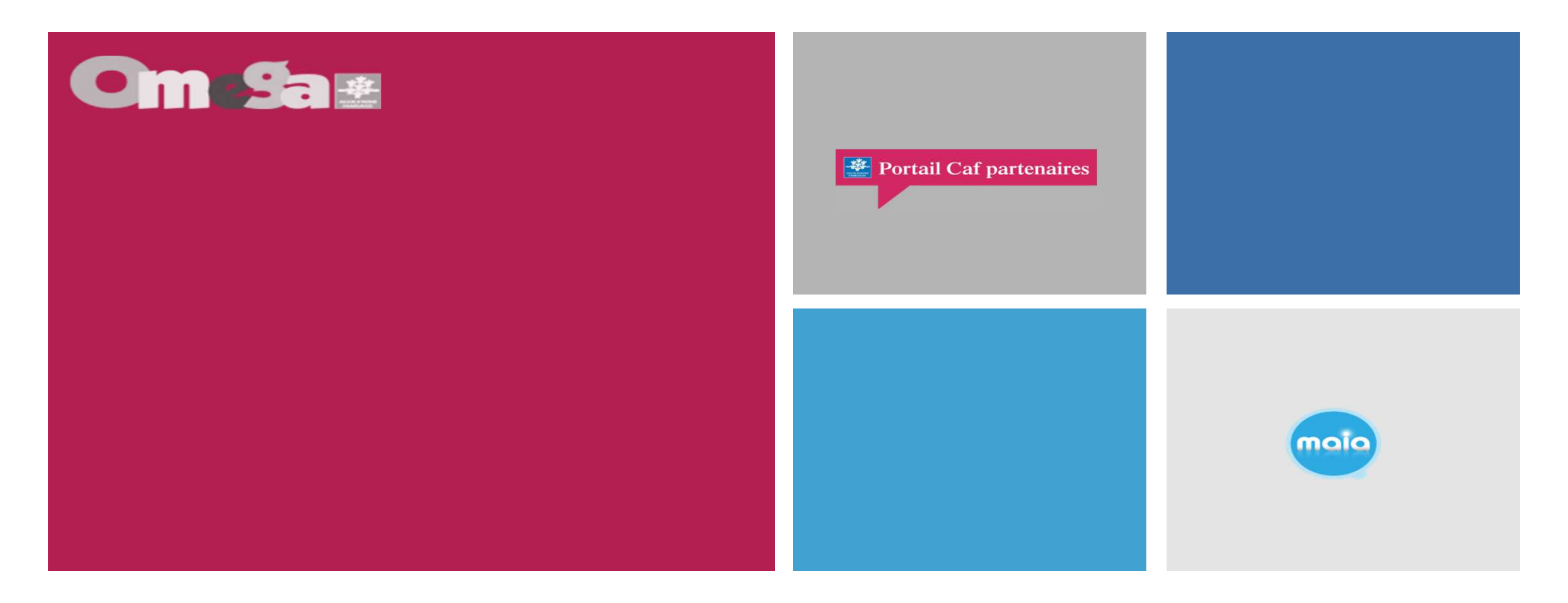

### Réunion Utilisateur Portail Partenaire AFAS PS JEUNES (Structure Jeunesse)

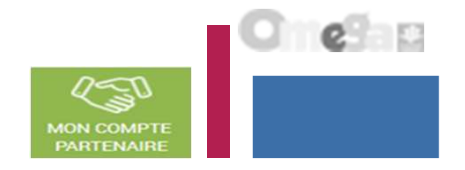

- La branche famille, dans un objectif de modernisation et de simplification, facilite les modes de déclaration de données de ses partenaires de l'action sociale en mettant à disposition un service de déclaration accessible par internet.
- En tant que partenaires Structure Jeunesse (PS Jeunes), vous aurez à déclarer vos données à la Caf de façon dématérialisée et sécurisée en remplacement du mode de transmission actuel (courriel) via ce nouveau portail internet et via le service de déclaration spécifique pour l'action sociale => service AFAS

Ce nouveau portail internet est accessible via le caf.fr, via la rubrique « Mon compte partenaire ».

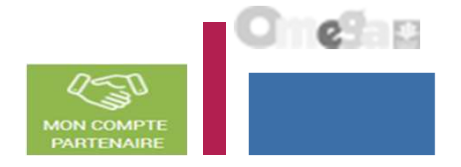

- L'accès au service « Aides Financières d'Action Sociale » (AFAS) se fait :
  - Après habilitation des partenaires au service AFAS (Caf)
  - Après création, habilitation des utilisateurs et affectation des rôles (Partenaires)
- Le service AFAS est accessible à plusieurs types d'utilisateurs, avec des périmètres d'action différents :
  - Fournisseur de données d'activité
  - Fournisseur de données financières
  - Approbateur
    - > Un utilisateur peut être habilité sur un ou plusieurs rôles
    - Possibilité d'habiliter deux personnes sur les rôles FDA et FDF => le rôle d'approbateur ne peut être accordé qu'à un seul et unique utilisateur

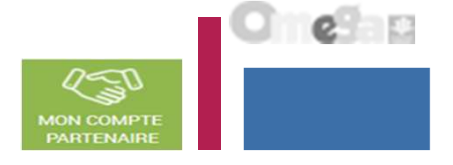

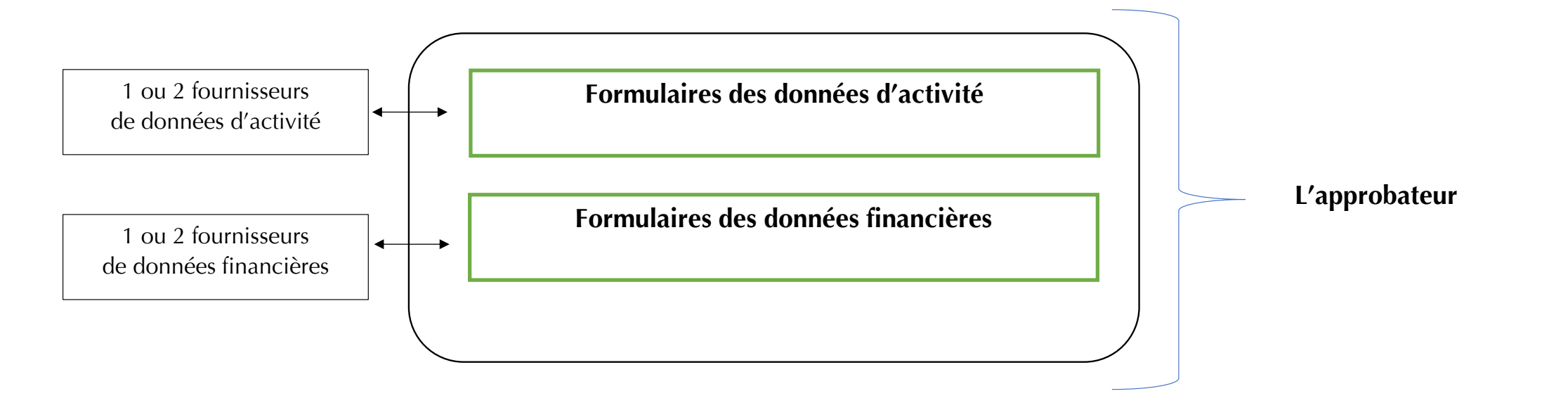

- Le profil de fournisseur de données d'activité (FDA) permet de :
  - Consulter / Saisir / Modifier les données d'activité ;
  - Justifier les contrôles liés aux données d'activité.
- Le profil de fournisseur de données financières (FDF) permet de :
  - Consulter / Saisir / Modifier les données financières ;
  - Justifier les contrôles liés aux données financières.
- Le profil d'approbateur permet :
  - La visualisation des données d'activité et financières avant la transmission à la Caf ;
  - La supervision et la modification des justifications apportées sur les contrôles liés aux données d'activité et financières saisies ;
  - Le renvoi des formulaires de données d'activité et/ou financières aux fournisseurs de données associés pour d'éventuelles modifications des données ;
  - L'exécution des contrôles sur l'ensemble de la déclaration de données et la saisie de justifications demandées ;
  - La transmission de la déclaration de données à la Caf ;
  - Le téléchargement de la déclaration de données ;
  - La consultation de la déclaration de données ;
  - En cas de refus de la déclaration de données par la Caf :
    - La visualisation du motif de la déclaration affiché au niveau des formulaires ;
    - La possibilité de modifier toutes les données et justifications associées.

Le profil d'approbateur est essentiel car il engage la responsabilité du gestionnaire, personne morale, vis-à-vis des données transmises à la Caf.

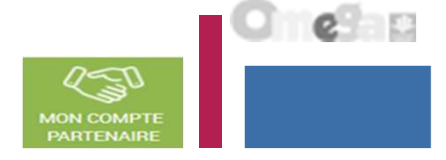

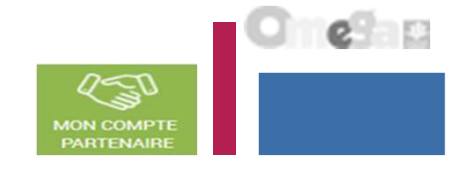

#### Focus sur les types de contrôle :

- Avant envoi à la Caf, et après que les formulaires aient été complétés, les données déclarées sont soumises à des contrôles.
- Si un contrôle nécessite une justification, celle-ci doit être rédigée <u>avant</u> la transmission des données déclaratives à la Caf. Si un document d'information complémentaire doit être transmis à la Caf, les canaux habituels (courrier, courriel...) sont à utiliser.
- Après avoir saisi et contrôlé chaque formulaire, la déclaration de données est contrôlée dans son ensemble, approuvée et transmise à la Caf par l'approbateur.

#### Des contrôles à justifier :

• Des contrôles de cohérence sont opérés automatiquement sur les déclarations de données. En cas de contrôle KO, il sera demandé de justifier en saisie libre les écarts constatés.

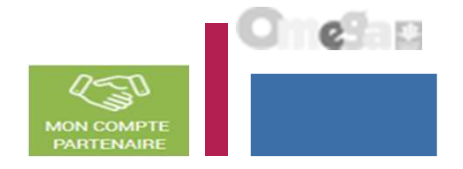

A partir de 2021, en tant que gestionnaire de structure à destination des jeunes et afin de bénéficier de la Prestation de service Jeunes (PS Jeunes), vous déclarerez vos données à la Caf de façon dématérialisée et sécurisée en utilisant le service AFAS.

# ➔ Un changement et de nombreux avantages

A compter de la déclaration de données prévisionnelles 2021\*, vous ne transmettrez plus vos données par courrier ou courriel, mais directement en ligne dans le service Afas pour bénéficier de la Ps Jeunes.

Ce service, simple et innovant, va vous permettre de :

- effectuer votre déclaration de données en ligne pour bénéficier d'une aide de la Caf;
- consulter l'avancement du traitement de votre déclaration ;
- visualiser immédiatement une estimation de votre droit.

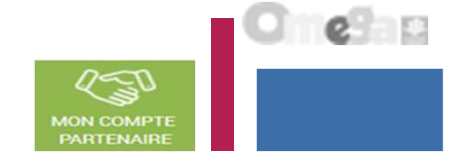

Structuration des dossiers PS Jeunes (structure jeunesse) :

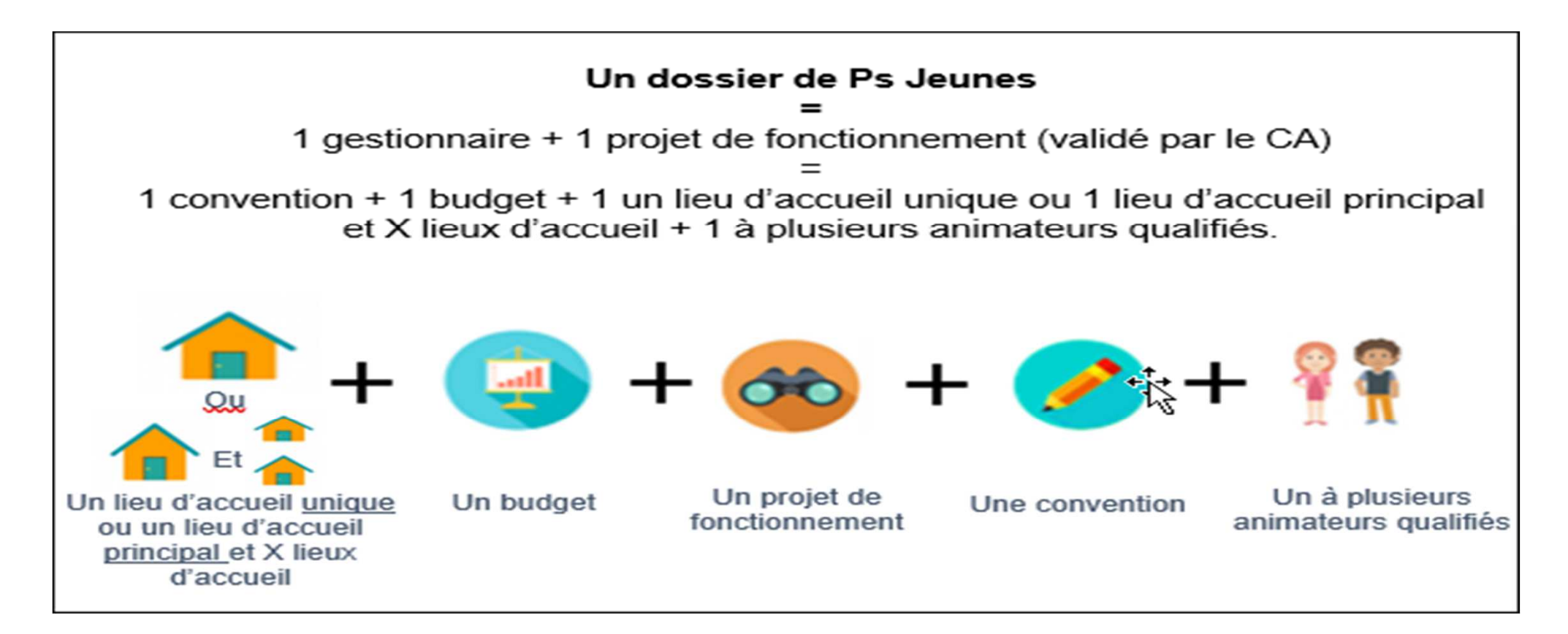

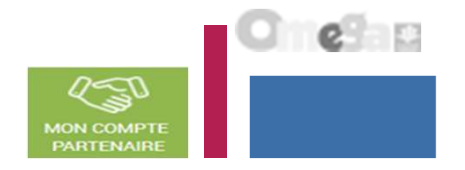

- Structuration des dossiers PS Jeunes (structure jeunesse) :
- Structuration : l'équipement/service PS Jeunes est un mono-lieu d'implantation, dont les activités peuvent se dérouler dans :
  - Un lieu d'accueil unique
  - Un lieu d'accueil principal avec X lieux secondaires.
- Une PS Jeunes = 1 gestionnaire + 1 projet de fonctionnement (validé par la CAS) = 1 convention + 1 budget + 1 un lieu d'accueil unique ou 1 lieu d'accueil principal et X lieux d'accueil + 1 à plusieurs animateurs qualifiés.

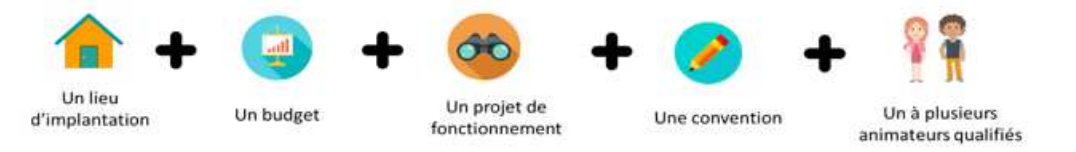

- Pour un même E/S les lieux d'accueil peuvent être :
  - Itinérants : interventions régulières des animateurs sur différents lieux d'un territoire donné, avec un planning hebdomadaire régulier.
  - et/ou « Hors les murs » : interventions ponctuelles des animateurs en dehors de leur structure (ex : interventions auprès d'un établissement scolaire, en pied d'immeuble, etc.).

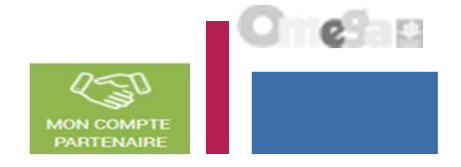

Structuration des dossiers PS Jeunes (structure jeunesse) :

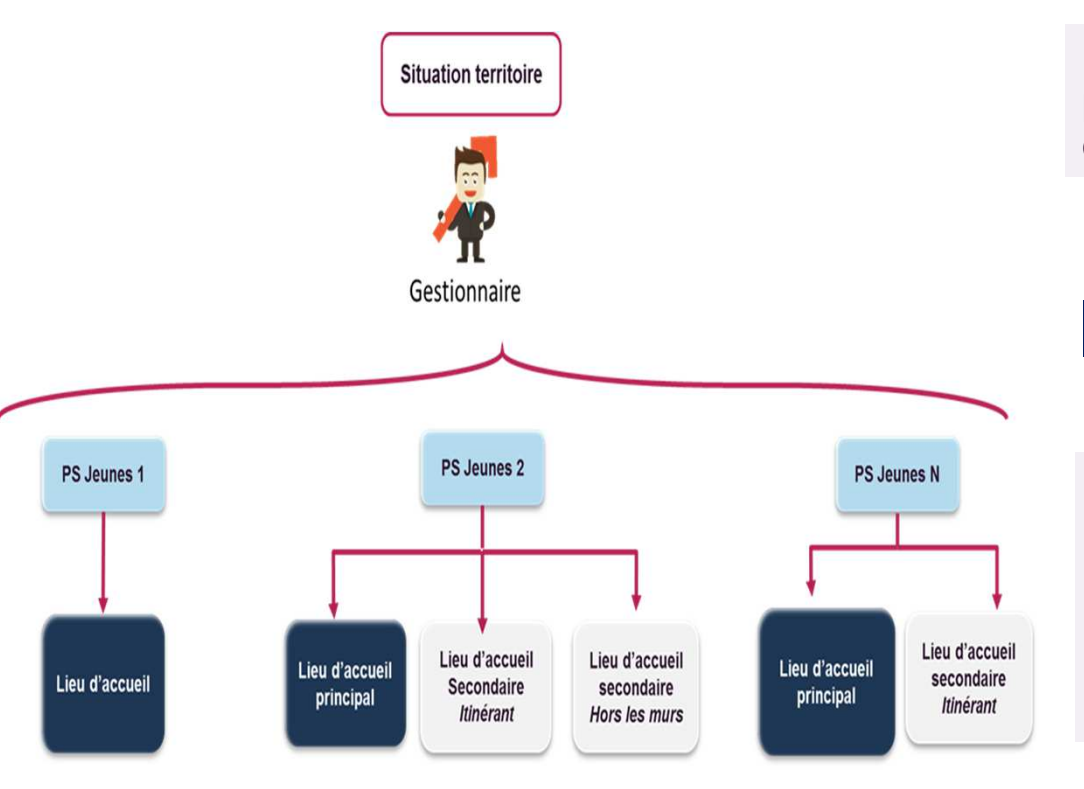

Enregistrement d'une unique adresse dans l'outil, celle du lieu principal bien que cet équipement puisse avoir par ailleurs X lieux d'accueil.

#### Niveau de recueil des données

- Recueil des données au niveau de l'équipement/service
- Recueil des codes communes des lieux d'accueil itinérants / hors les murs, qui sont demandés en tant que données de pilotage via l'appel de la déclaration de données réelle pour répondre aux enjeux de géolocalisation et de diagnostics territoriaux

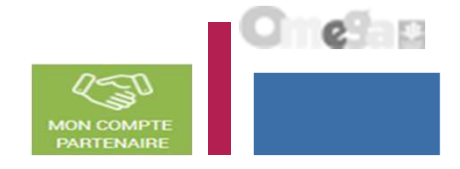

Structuration des dossiers PS Jeunes (structure jeunesse) :

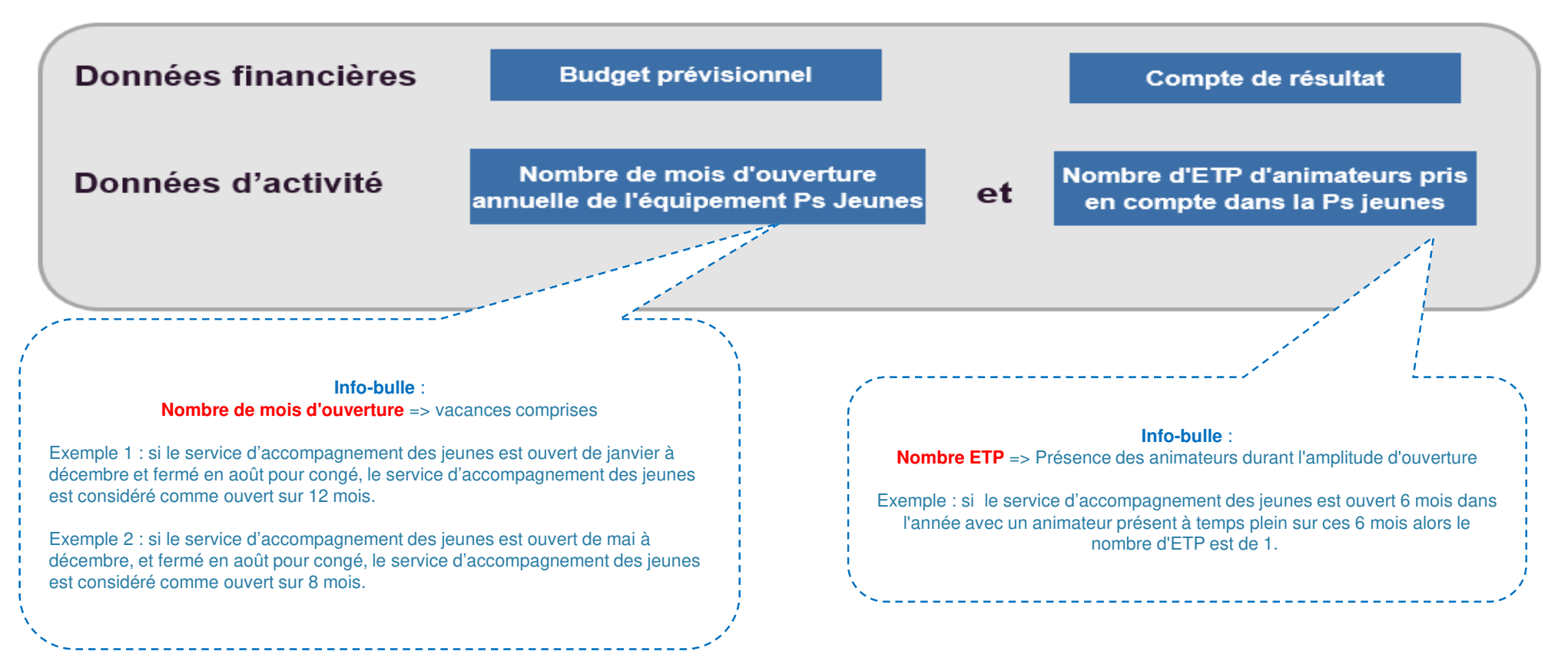

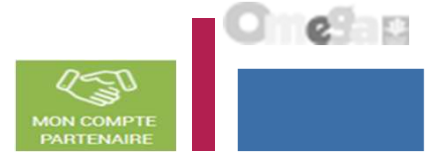

Quelles seront les données demandées ?

Le tableau ci-dessous présente les différentes informations obligatoires à transmettre à chaque déclaration de données. Ces données différent selon la période de déclaration, elles permettent à la Caf de calculer votre subvention de fonctionnement.

|                    |                                                                          |                 | Déclaration de<br>données |         |                                                                                                    |
|--------------------|--------------------------------------------------------------------------|-----------------|---------------------------|---------|----------------------------------------------------------------------------------------------------|
| Type de donnée     | Données à fournir                                                        | Prévisionnelles | Actualisées               | Réelles | Infos-bulles dans Afas                                                                                                    |
| Dennis Groupiùnes  | Budget prévisionnel                                                      | ×               | ×                         |         |                                                                                                    |
| Donnees mancieres  | Compte de résultat                                                       |                 |                           | ×       |                                                                                                    |
|                    | Nombre de mois d'ouverture annuelle de l'équipement/service<br>Ps Jeunes | x               | x                         | x       | Saisir le nombre de mois d'ouverture, vacances comprises<br>Exemple 1 : Si le service d'accompagnement des jeunes est ouvert de janvier à décembre et fermé en août<br>pour congé, le service d'accompagnement des jeunes est considéré comme ouvert sur 12 mois.<br>Exemple 2 : Si le service d'accompagnement des jeunes est ouvert de mai à décembre, et fermé en août pour<br>congé, le service d'accompagnement des jeunes est considéré comme ouvert sur 8 mois.<br>ATTENTION : Tout mois civil débuté est considéré comme effectué (exemple : absence à compter<br>du 10/03, le mois de mars est considéré comme ayant été effectué, il n'y a pas de proratisation à<br>retenir).                                                                                                    |
| Données d'activité | Nombre d'ETP d'animateurs                                                | x               | x                         | x       | Saisir le nombre d'ETP cumulé de l'ensemble des animateurs.         Exemple : si la PS Jeunes finance 2 animateurs :         - Si le nombre d'ETP de l'animateur 1 est de 0,4 ETP et celui de l'animateur 2 est de 0,3 ETP, alors le nombre d'ETP de l'animateur 1 est de 0,4 ETP et celui de l'animateur 2 est de 0,3 ETP, alors le nombre d'ETP Détermination du nombre d'ETP par animateur :         La prestation de service PS Jeunes est calculée sur la base d'un nombre d'ETP d'animateur de PS Jeunes en référence à l'ETP validé par la Caf et inscrit dans le projet de fonctionnement.         1/ Si l'animateur est présent durant toute la durée d'ouverture du service d'accompagnement des jeunes, le nombre d'ETP financé pour un animateur correspond à celui validé par la Caf (Un animateur travaillant à à temps plein correspond à 1 ETP; un animateur toute la durée d'ouverture du service d'accompagnement des jeunes (maladie, congés maternité), l'ETP est à proratiser par le gestionnaire, comme suit : Nombre d'ETP du projet validé par la Caf x (nombre de mois de présence de l'animateur / nombre de mois d'ouverture du service d'accompagnement des jeunes (maladie, congés maternité), l'ETP est à proratiser par le gestionnaire, comme suit : Nombre de mois d'ouverture du service d'accompagnement des jeunes (maladie, congés maternité), l'ETP est à proratiser par le gestionnaire, comme suit :         Nombre d'ETP du projet validé par la Caf x (nombre de mois de présence de l'animateur / nombre de mois d'ouverture du service d'accompagnement des jeunes)         Exemple : Si le service d'accompagnement des jeunes est ouvert 6 mois dans l'année avec un animateur présent trois mois à temps partiel (0,8), alors le nombre d'ETP de cet animateur est égal à 0,4. |

Quelles seront les données demandées ?

Données de pilotage à compléter lors de la déclaration réelle :

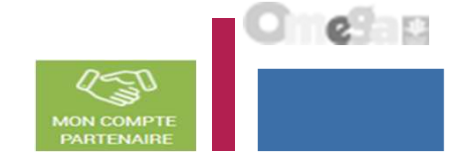

|                     |                                                                                                    | Déc<br>d        | laratio<br>Ionnée | on de<br>S |                                                                                                    |
|---------------------|----------------------------------------------------------------------------------------------------|-----------------|-------------------|------------|----------------------------------------------------------------------------------------------------|
| Type de donnée      | Données à fournir                                                                                             | Prévisionnelles | Actuali sées      | Réelles    | Infos-bulles dans Afas                                                                                                    |
|                     | La structure intervient sur un Quartier prioritaire de la<br>politique de la ville (Qpv)                      |                 |                   | ×          |                                                                                                    |
|                     | La structure intervient sur une Zone de revitalisation rurale<br>(Zrr)                                        |                 |                   | ×          |                                                                                                    |
|                     | La structure intervient sur un territoire Urbain (hors Qpv                                                    |                 |                   | ×          |                                                                                                    |
|                     | La structure intervient sur un territoire Rural (hors Zrr)                                                    |                 |                   | ×          |                                                                                                    |
|                     | Nombre de filles âgées de 12 à 17 ans                                                                         |                 |                   | ×          | Saisir le nombre de jeunes filles accompagnées âgées de 12 à 17 ans. Les jeunes filles fêtant leurs 12 ans en<br>cours d'année et bénéficiant du projet PS Jeunes peuvent être comptabilisées. De même, les filles âgées de<br>10-11 ans, accueillies dans le cadre d'un projet PS Jeunes et bénéficiant des mêmes activités que celles<br>proposées aux adolescentes de cet accueil, peuvent être comptabilisées dans l'activité de ce projet dans la<br>mesure où elles ne sont pas majoritaires. |
| Données de pilotage | Nombre de garçons âgés de 12 à 17 ans                                                                         |                 |                   | ×          | Saisir le nombre de jeunes garçons accompagnés âgés de 12 à 17 ans. Les jeunes garçons fêtant leurs 12 ans<br>en cours d'année et bénéficiant du projet PS Jeunes peuvent être comptabilisés. De même, les garçons âgés<br>de 10-11 ans, accueillis dans le cadre d'un projet PS Jeunes et bénéficiant des mêmes activités que celles<br>proposées aux adolescents de cet accueil, peuvent être comptabilisés dans l'activité de ce projet dans la<br>mesure où ils ne sont pas majoritaires.       |
|                     | Nombre de filles âgées de 18 à 25 ans                                                                         |                 |                   | ×          | Saisir le nombre de jeunes filles accompagnées âgées de 18 à 25 ans<br>Les jeunes filles fêtant leurs 18 ans en cours d'année et bénéficiant du projet PS Jeunes doivent être<br>comptabilisées dans cette catégorie.                                                                                                    |
|                     | Nombre de garçons âgés de 18 à 25 ans                                                                         |                 |                   | ×          | Saisir le nombre de jeunes garçons accompagnés âgés de 18 à 25 ans<br>Les jeunes garçons fêtant leurs 18 ans en cours d'année et bénéficiant du projet PS Jeunes doivent être<br>comptabilisés dans cette catégorie.                                                                                                    |
|                     | Nombre de jeunes accompagnés sur l'année                                                                      |                 |                   | ×          |                                                                                                    |
|                     | Nombre de projets de jeunes portés par des jeunes<br>accompagnés par la structure sur l'année                 |                 |                   | ×          | Comptabiliser ici les projets de jeunes accompagnés par le ou les animateurs dans le cadre du projet financé<br>par la PS Jeunes. Il s'agit des projets émanant d'un ou plusieurs jeunes et dans lesquels les jeunes se sont<br>impliqués depuis la conception, jusqu'à la mise en ceuvre et la valorisation.                                                                                                    |
|                     | Nombre de projets de jeunes accompagnés portant sur la<br>thématique Citoyenneté et vie locale                |                 |                   | ×          |                                                                                                    |
|                     | Nombre de projets de jeunes accompagnés portant sur la<br>thématique Humanitaire et solidarité internationale |                 |                   | ×          |                                                                                                    |
|                     | Nombre de projets de jeunes accompagnés portant sur la<br>thématique Sciences et Techniques                   |                 |                   | ×          |                                                                                                    |
|                     | Nombre de projets de jeunes accompagnés portant sur la<br>thématique Culture                                  |                 |                   | ×          |                                                                                                    |
|                     | Nombre de projets de jeunes accompagnés portant sur la<br>thématique Numérique                                |                 |                   | ×          |                                                                                                    |

**Quelles seront les données demandées ?** 

Donn

Données de pilotage à compléter lors de la déclaration réelle :

|                 | Nombre de projets de jeunes accompagnés portant sur la<br>thématique Sports (hors participation à des compétitions)  |  | × |                                                                                                    |
|-----------------|----------------------------------------------------------------------------------------------------|--|---|----------------------------------------------------------------------------------------------------|
|                 | Nombre de projets de jeunes accompagnés portant sur la<br>thématique Loisirs                                         |  | × |                                                                                                    |
|                 | Nombre de projets de jeunes accompagnés portant sur la<br>thématique Départs en vacances en autonomie                |  | × |                                                                                                    |
|                 | Les animateurs PS Jeunes interviennent-ils en soirée (à<br>partir de 18h) ?                                          |  | × |                                                                                                    |
|                 | Les animateurs PS Jeunes interviennent-ils les weekends<br>et/ou jours fériés ?                                      |  | x |                                                                                                    |
|                 | Les animateurs PS Jeunes interviennent-ils pendant les<br>vacances scolaires (hors vacances d'été) ?                 |  | × |                                                                                                    |
|                 | Les animateurs PS Jeunes interviennent-ils pendant les<br>vacances d'été ?                                           |  | × |                                                                                                    |
|                 | Nombre d'actions partenariales réalisées en lien avec le<br>projet financé dans le cadre de la PS Jeunes sur l'année |  | × | Saisir le nombre d'actions conduites en lien avec un partenaires pendant l'année impliquant les animateurs et<br>les jeunes du projet financé dans le cadre de la PS Jeunes                                                                                                    |
|                 | Nombre de partenariats qui concernent un établissement<br>scolaire                                                   |  | × | Exemples : collèges, lycées, CfałCfas,                                                                                                    |
|                 | Nombre de partenariats qui concernent une mission locale<br>ou Pôle emploi                                           |  | × |                                                                                                    |
|                 | Nombre de partenariats qui concernent un service de<br>prévention spécialisée                                        |  | × |                                                                                                    |
|                 | Nombre de partenariats qui concernent un point d'accueil<br>écoute jeunes                                            |  | × |                                                                                                    |
|                 | Nombre de partenariats qui concernent une Maison des<br>adolescents                                                  |  | × |                                                                                                    |
|                 | Nombre de partenariats qui concernent un point, un bureau,<br>un centre information jeunesse                         |  | × |                                                                                                    |
|                 | Nombre de partenariats qui concernent un foyer de jeunes<br>travailleurs                                             |  | × |                                                                                                    |
| ées de pilotage | Nombre de partenariats qui concernent un comité local<br>pour l'accompagnement au logement des jeunes (Claaj)        |  | × |                                                                                                    |
|                 | Nombre de partenariats qui concernent un acteur de la<br>santé ou du médico-social dans le champ de la jeunesse      |  | × | Exemples : espace santé jeunes, consultation jeunes consommateurs, hôpital, centre médicopsychologique,<br>centre de soins et d'accompagnement et de prévention en addictologie, Centre d'Accueil et<br>d'Accompagnement à la Réduction des risques pour Usagers de Droques, psychiatre, psychologue, sessad, |
|                 | Nombre de partenariats qui concernent une structure<br>sportive                                                      |  | × | Exemple : club sportif                                                                                                    |
|                 | Nombre de partenariats qui concernent un établissement<br>d'accueil pour personnes âgées                             |  | x |                                                                                                    |

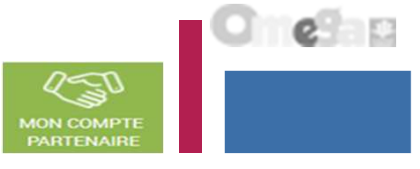

<u>Ouelles seront les données demandées ?</u>

Données de pilotage à compléter lors de la déclaration réelle :

|                     | Nombre de partenariats qui concernent un établissement<br>d'accueil pour personnes handicapées                                                                                  |  | × |                                                                                                    |
|---------------------|----------------------------------------------------------------------------------------------------|--|---|----------------------------------------------------------------------------------------------------|
|                     | Nombre de partenariats qui concernent un acteur culturel                                                                                                    |  | x | Exemples : médiathèque, musées, centre culturel,                                                                                                    |
|                     | Nombre de partenariats qui concernent une entreprise                                                                                                    |  | x |                                                                                                    |
|                     | Nombre de partenariats qui concernent un acteur de la<br>prévention de la délinquance, de la sécurité et/ou du<br>maintien de l'ordre                                           |  | × | Exemples : forces de l'ordre,                                                                                                    |
|                     | Nombre de partenariats qui concernent un acteur de la<br>protection de l'enfance                                                                                                |  | × | Exemples : aide sociale à l'enfance, protection judiciaire de la jeunesse                                                                                                    |
|                     | Nombre de partenariats qui concernent un centre social ou<br>un espace de vie sociale                                                                                           |  | × |                                                                                                    |
|                     | Nombre de partenariats qui concernent une structure<br>d'animation jeunesse                                                                                                    |  | × | Exemple : ALSH, accueil de jeunes, Maison des jeunes et de la culture,)                                                                                                    |
|                     | Nombre de partenariats qui concernent une maison<br>départementale des solidarités ou une unité territoriale<br>d'action médico-sociale du conseil départemental, ou un<br>Ccas |  | × |                                                                                                    |
|                     | Votre structure participe-t-elle à une instance locale de<br>pilotage ou de coordination de la politique jeunesse ?                                                             |  | × | Indiquer si votre structure est associée au pilotage de la politique jeunesse de votre territoire ou bien à la<br>coordination opérationnelle entre acteurs jeunesse, par le biais, par exemple d'un réseau d'acteurs jeunesse.                                                   |
|                     | Nombre d'animateurs financés par la PS jeunes                                                                                                    |  | x |                                                                                                    |
| Données de pilotage | Le nombre d'animateurs diplômés de l'animation ou du<br>travail social de niveau 4 (ancien niveau IV)                                                                           |  | × |                                                                                                    |
| Donnees de photage  | Le nombre d'animateurs ayant un autre diplôme de niveau 4<br>(ancien niveau IV)                                                                                                 |  | × |                                                                                                    |
|                     | Le nombre d'animateurs diplômés de l'animation ou du<br>travail social de niveau 5 (ancien niveau III) ou supérieur                                                             |  | × |                                                                                                    |
|                     | Le nombre d'animateurs ayant un autre diplôme de niveau 5<br>ou supérieur                                                                                                    |  | × |                                                                                                    |
|                     | Le nombre d'animateurs avec un contrat à durée<br>indéterminée                                                                                                    |  | × |                                                                                                    |
|                     | Le nombre d'animateurs avec un contrat autre qu'à durée<br>indéterminée                                                                                                    |  | × |                                                                                                    |
|                     | Le nombre d'animateurs avec une ancienneté de moins d'un<br>an                                                                                                    |  | × |                                                                                                    |
|                     | Le nombre d'animateurs avec une ancienneté d'un à trois<br>ans                                                                                                    |  | × |                                                                                                    |
|                     | Le nombre d'animateurs avec une ancienneté de 3 à 5 ans                                                                                                    |  | × |                                                                                                    |
|                     | Le nombre d'animateurs avec une ancienneté de plus de 5<br>ans                                                                                                    |  | × |                                                                                                    |
|                     | Nombre d'animateurs jeunesse ayant bénéficiés d'une<br>formation en lien avec les missions du référentiel sur<br>l'année                                                        |  | × | Formations profesionnelles non qualifiantes portant sur les missions, les compétences et savoir-faire définis<br>dans le référentiel d'activité de l'animateur PS jeunes, annexées à la convention d'objectifs et de financement<br>PS Jeunes.                                    |
|                     | La structure mène-t-elle des actions itinérantes ?                                                                                                    |  | × | Actions itinérantes : interventions régulières des animateurs sur différents lieux d'un territoire donné, avec un<br>planning hebdomadaire régulier (Ex : interventions les lundis et mardis dans un lieu A ; intervention les<br>mercredis, jeudis et vendredis dans un lieu B). |

e

**Ouelles seront les données demandées ?** 

Données de pilotage à compléter lors de la déclaration réelle :

|                     | La structure mènent-elles des actions hors les murs ?                                                                |  | x | Actions hors les murs : Interventions ponctuelles des animateurs en dehors de leurs structures (ex :<br>interventions auprès d'un établissement scolaire, en pied d'immeuble, etc.) .                                |
|---------------------|----------------------------------------------------------------------------------------------------|--|---|----------------------------------------------------------------------------------------------------|
|                     | Nombre d'activités ou actions hors les murs organisées<br>par la structure sur l'année                               |  | x |                                                                                                    |
|                     | Liste des communes couvertes par l'équipement/service                                                                |  | x | Il s'agit des communes dans lesquelles la structure a conduit une action en lien avec le projet financé dans le<br>cadre de la PS Jeunes et/ou des communes dont sont issus les jeunes qui fréquentent la structure. |
| Données de pilotage | Les animateurs PS Jeunes sont-ils présents sur les réseaux<br>sociaux dans le cadre de leurs missions ?              |  | × | Indiquer si les animateurs développent un accompagnement des jeunes sur les réseaux sociaux tels que<br>Facebook, Snapchat, etc En complément de leurs activités en présentiel.                                      |
|                     | La structure est-elle engagée dans la démarche<br>Promeneurs du Net ?                                                |  | x |                                                                                                    |
|                     | Existe-t-il des activités pour lesquelles aucune inscription<br>préalable n'est demandée ?                           |  | × |                                                                                                    |
|                     | Existe-t-il des actions pour lesquelles il n²est pas demandé<br>de régularité dans la fréquentation par les jeunes ? |  | × |                                                                                                    |
|                     | Existe-t-il des temps d'accueil lors desquels les jeunes<br>peuvent entrer et sortir librement ?                     |  | x |                                                                                                    |
|                     | Existe-t-il des temps d'accueil gratuits ?                                                                           |  | x |                                                                                                    |
|                     | Lorsqu'une participation financière est demandée aux<br>jeunes, est-elle modulée en fonction des ressources ?        |  | x |                                                                                                    |

#### Données de Pilotage

Liste de communes STRUCTURE JEUNESSE

| Co | mmune   | C.P.  |          |
|----|---------|-------|----------|
| Co | mmune A | 68000 | <b>m</b> |
| Co | mmune B | 68001 | 畲        |
| Co | mmune C | 68010 | 100      |

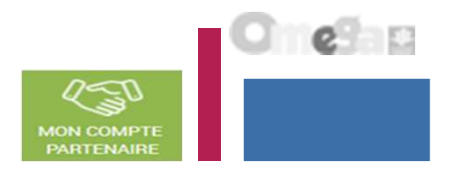

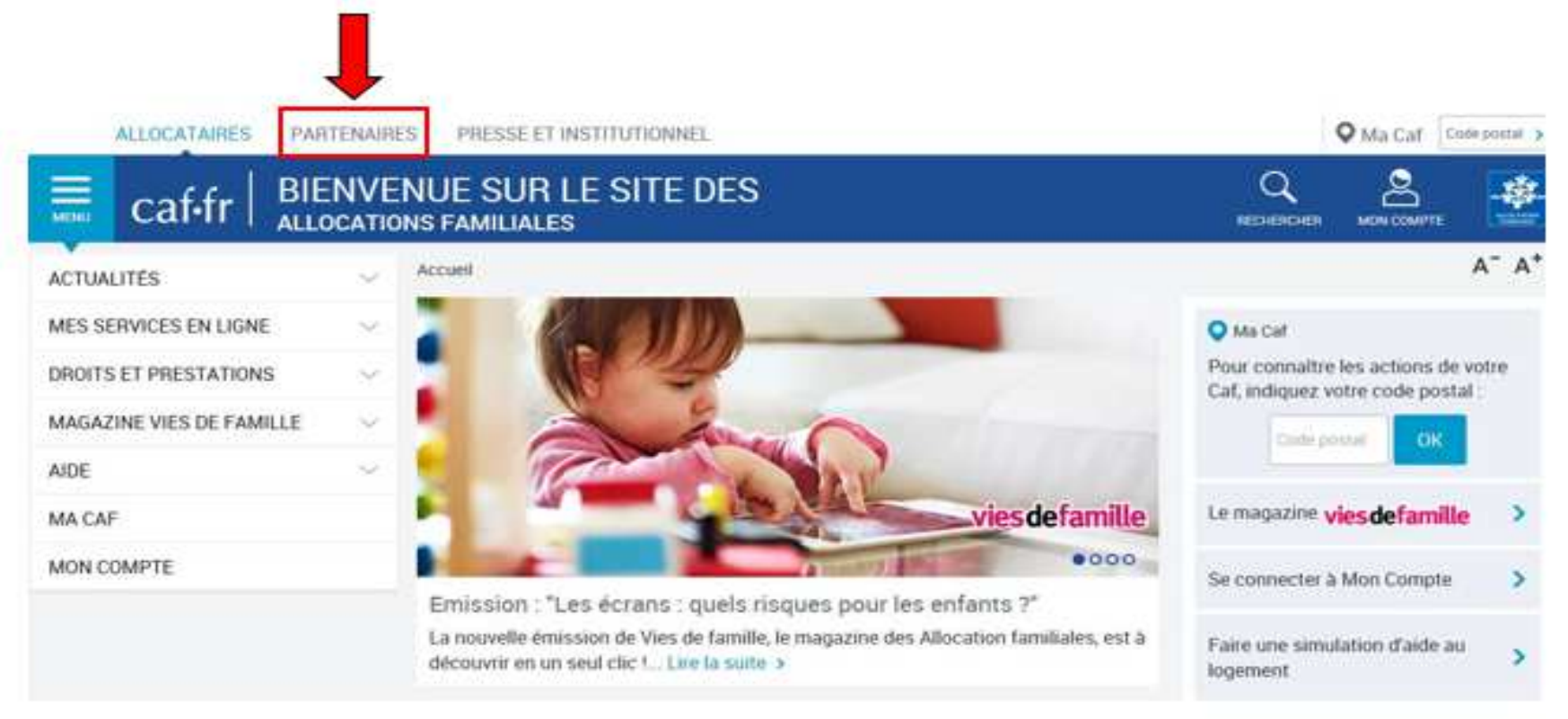

## Se connecter sur le www.caf.fr puis cliquer sur l'onglet Partenaires en haut

MON COMPTE PARTENAIRE

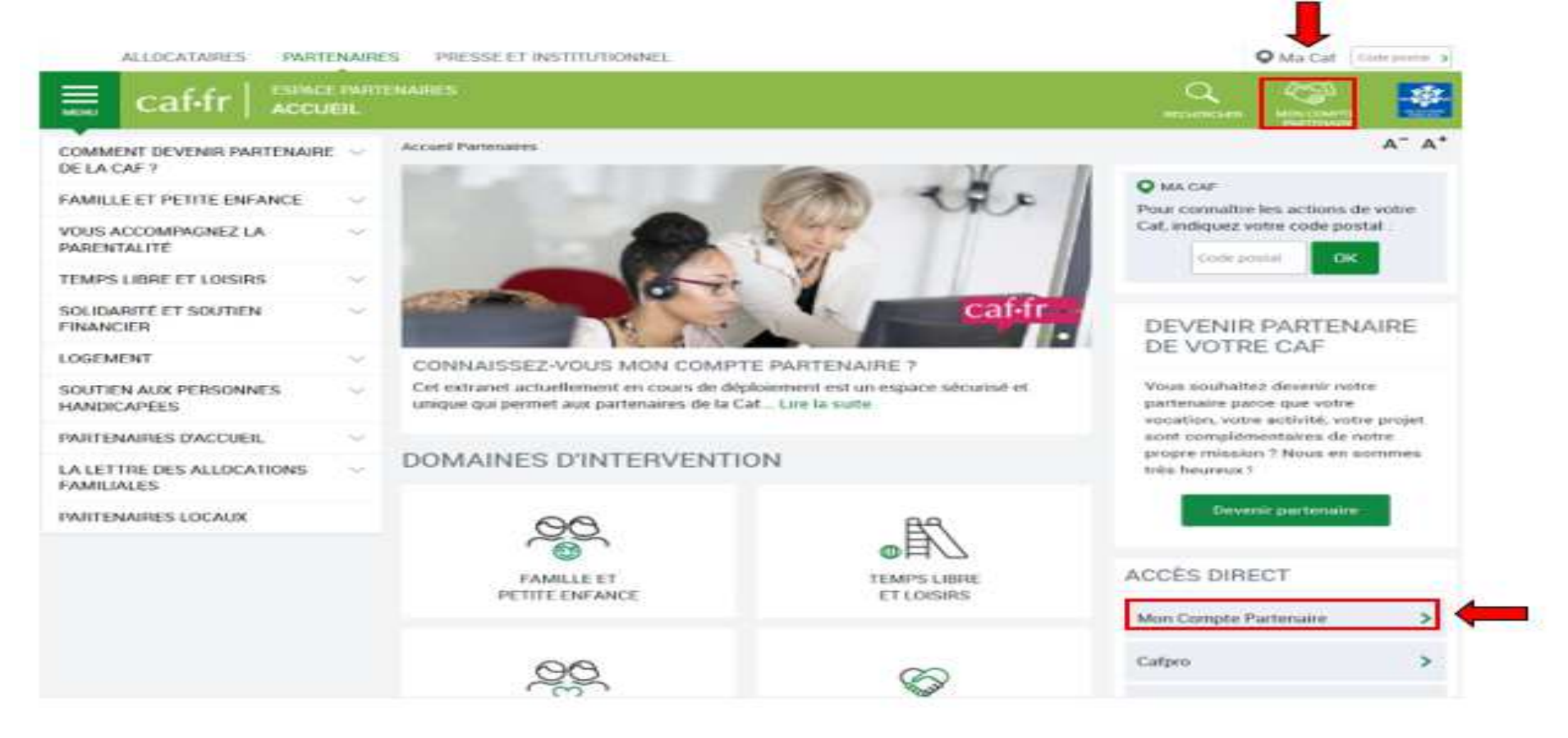

#### Sélectionner la rubrique Mon Compte Partenaire

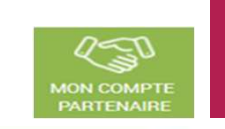

6

|                      |                                                                                                    | PARTENAIRE                                                                                                    |
|----------------------|----------------------------------------------------------------------------------------------------|----------------------------------------------------------------------------------------------------|
|                      |                                                                                                    |                                                                                                    |
| ENAIRE               |                                                                                                    |                                                                                                    |
|                      | SÉCURITÉ                                                                                                    |                                                                                                    |
| ot de passe          | Accès à Mon<br>Ce service profes                                                                                      | Compte Partenaire<br>ssionnel est réservé                                                                                                    |
|                      | aux seules perso<br>vous n'êtes pas l                                                                                 | onnes habilitées. Si<br>l'une d'entre elles,                                                                                                    |
| it de passe oublié ? | Faccès et le main<br>pourront être pou<br>Loi n° 88-19 du 5<br>Godfrain), de mê<br>pour fausser ou<br>fonctionnement. | ntien dans ce site<br>ursuivis au titre de la<br>5 Janvier 1988 (dite la<br>me que les tentative<br>entraver son                                                                                                    |
| Connexion            | <ul> <li>Ne partagez j<br/>identifiant et</li> </ul>                                                                  | jamais votre<br>votre mot de passe                                                                                                    |
|                      | DE DE DE DE DE DE DE DE DE DE DE DE DE D                                                                              | Det de passe       SÉCURITÉ         Det de passe <ul> <li>Accès à Mon</li> <li>Ce service profetaux seules perso</li> <li>vous n'êtes pas l'</li> <li>Faccès et le mait</li> <li>pourront être po</li> <li>Loi n° 88-19 du 5</li> <li>Godfrain), de mé</li> <li>pour fausser ou</li> <li>fonctionnement.</li> </ul> Connexion     Ne partagez |

Saisir votre identifiant et votre mot de passe (transmis par mails)

La durée de validité du mot de passe (non provisoire) est de 6 mois. Au terme de ce délai, une actualisation est demandée.

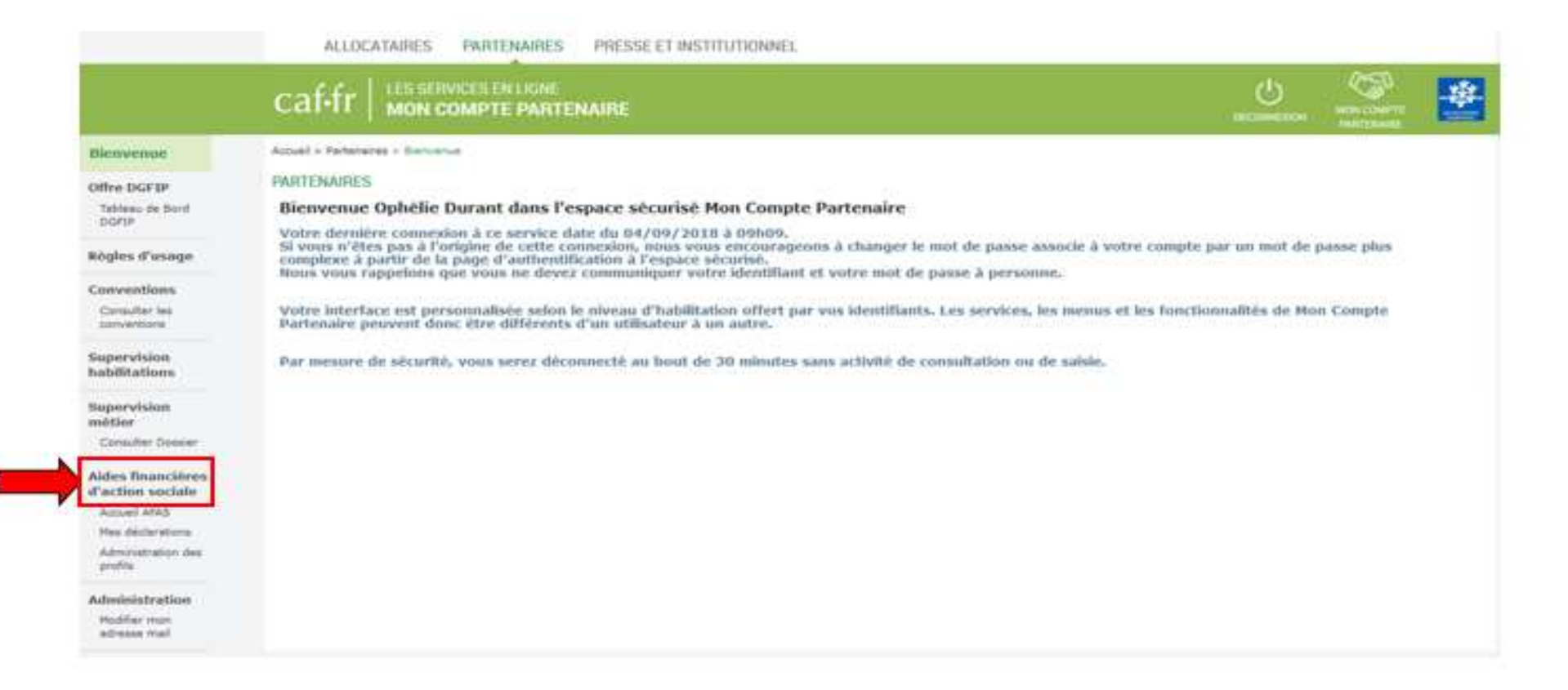

#### Cliquer sur la rubrique Aides financières d'action sociale

6 0

12-9

MON COMPTI

# 

#### Page d'accueil du service AFAS

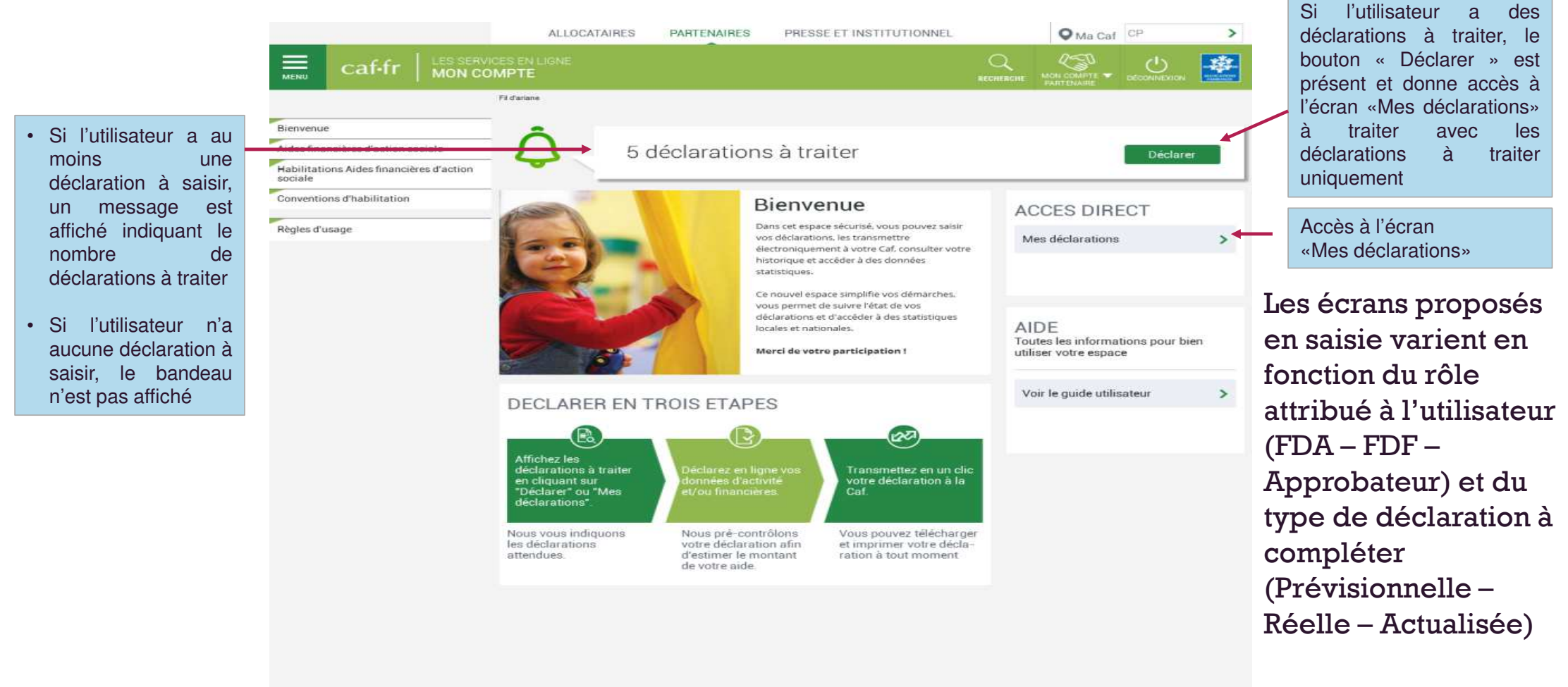

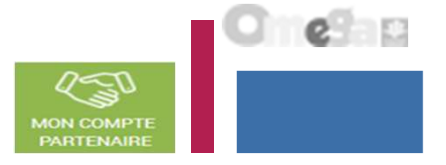

|                                                                                                    | La page « Mes déclarations                                                                                                    | ; » fait apparaître l'e                                                                                                | nsemble de vos déc                                                                                          | larations de données.                                                                                                    |
|----------------------------------------------------------------------------------------------------|----------------------------------------------------------------------------------------------------|----------------------------------------------------------------------------------------------------|----------------------------------------------------------------------------------------------------|----------------------------------------------------------------------------------------------------|
|                                                                                                    | Lorsque vous y accédez, vo                                                                                                    | ous pouvez :                                                                                                    |                                                                                                    |                                                                                                    |
| Aides<br>financières<br>d'action sociale<br>Accueil AFAS<br>Mes déclarations<br>Administration des<br>profils | <ul> <li>Suivre l'état d'avan<br/>vos déclarations ;</li> <li>Prendre en charge o<br/>l'utilisateur ;</li> <li>Modifier l'ordre d'a<br/>ou en sélectionnant</li> <li>Naviguer entre les o</li> </ul> | cement de la compl<br>certaines actions sur<br>ffichage par défaut d<br>t des critères de rech<br>différentes pages de | létude de vos formu<br>· les déclarations de<br>les déclarations en s<br>nerche ;<br>la liste des déclarati | laires, sous-formulaires, et de<br>données selon votre profil de<br>électionnant le tri par colonne<br>ions à l'aide de la pagination. |
| OU                                                                                                    | cafifr   LES SERVICES EN LIGHE<br>MON COMPTE PARTENAIRE                                                                                                    |                                                                                                    |                                                                                                    | ·                                                                                                    |
| ACCÈS DIRECT                                                                                                  | Annal - Fertaruma - Kidas Franciscas Caltar sociale - Mas distinctions                                                                                                    |                                                                                                    |                                                                                                    |                                                                                                    |
| Mes déclarations 📏                                                                                            | MES DECLARATIONS                                                                                                    |                                                                                                    |                                                                                                    |                                                                                                    |
|                                                                                                    | Type de déclaration                                                                                                    | Exercice de la déclaration                                                                                             | Etat de la déclaration                                                                                      |                                                                                                    |
|                                                                                                    | Nom de l'acrivité                                                                                                    | Type d'activité                                                                                                    | Neture d'activite                                                                                           | Critères de recherche                                                                                                    |
|                                                                                                    |                                                                                                    |                                                                                                    | Tionsulse Pesterner                                                                                         | 22                                                                                                    |

Accéder à l'écran « Mes déclarations » à traiter

A partir du bouton « Déclarer » affiché sur la page d'accueil, l'utilisateur a accès à l'écran « Mes déclarations » à traiter avec la liste des déclarations de données à traiter.

|                                                | ALLO          | CATAIRES PARTENA                  | IRES PRESSEET INS   | STITUTIONNEL. |                                                                                                    | O Ma Caf CI™    |        |
|------------------------------------------------|---------------|-----------------------------------|---------------------|---------------|----------------------------------------------------------------------------------------------------|-----------------|--------|
| caffr MON CO                                   | MPTE          |                                   |                     |               | ;                                                                                                    | <u></u>         |        |
|                                                | PERMIT        |                                   |                     |               |                                                                                                    |                 |        |
| nivenue<br>des financières d'action sociale    | @ Retour      |                                   | - 4                 |               |                                                                                                    |                 |        |
| bilitations Aides financières d'action<br>sale | Les donnée    | is ont été saisies avec suc       | DRG                 |               |                                                                                                    |                 | ×      |
|                                                | a declaration | na trouvées                       |                     | Provide Barto | The second second second second second second second second second second second second second second second se |                 |        |
| gles d'unage                                   | Exercice ::   | Type/Déclaration ::               | Nom de l'activité 🚍 | d'activité    | financières                                                                                                    | Declaration =   | Action |
|                                                | 2017          | Réelle                            |                     | Same er cour  | -                                                                                                    | A sainir        |        |
| Accès à l'écran «Mes déclarations» à traiter   | 2017          | Actualisée<br>janvier à septembre |                     | 9             | -                                                                                                    | Saisie en coura |        |
|                                                | 2017          | Réelle                            |                     | ~             | -                                                                                                    | Saisie en cours |        |
|                                                | 2017          | Béelle                            |                     | · · · ·       | ~                                                                                                    | Saisie en cours |        |
|                                                | 2016          | Ratelle                           |                     | -             | -                                                                                                    | Arevoir         |        |
|                                                | 2016          | Paielle                           |                     | *             | -                                                                                                    | Transmis Caf    |        |
|                                                | 2016          | Actualiaée<br>janvier à mai       |                     | ~             | -                                                                                                    | Transmis Caf    |        |
|                                                | 2016          | Réelle                            |                     | ×.            | ~                                                                                                    | Transmis Gaf    |        |
|                                                |               |                                   |                     |               |                                                                                                    | 1 2 3 -         | 8 9 2  |

23

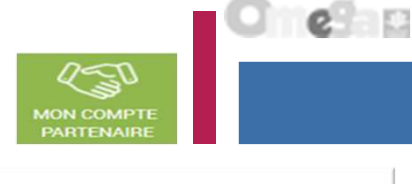

5 déclarations à traiter

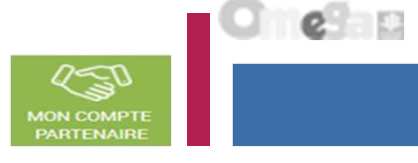

#### Liste des déclarations de données à traiter :

- La liste affiche les déclarations à traiter à partir des 4 statuts suivants le critère « Etat de la déclaration » :
  - « A saisir »
  - · « Saisie en cours »
  - « A revoir »
  - « En cours d'approbation »
- Cette liste est personnalisée en fonction du rôle de l'utilisateur : FDA, FDF, Approbateur
  - Exemple : un FDA aura la liste des déclarations pour lesquelles le formulaire ou sous formulaire des données d'activité est à saisir / en cours de saisie / renvoyé pour modification par l'approbateur

Pour saisir une déclaration de données cliquer sur le bouton Action ...

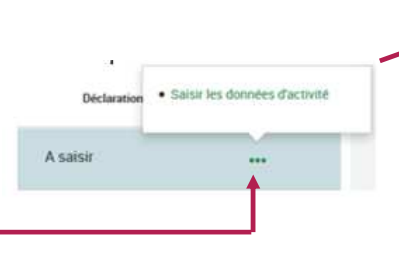

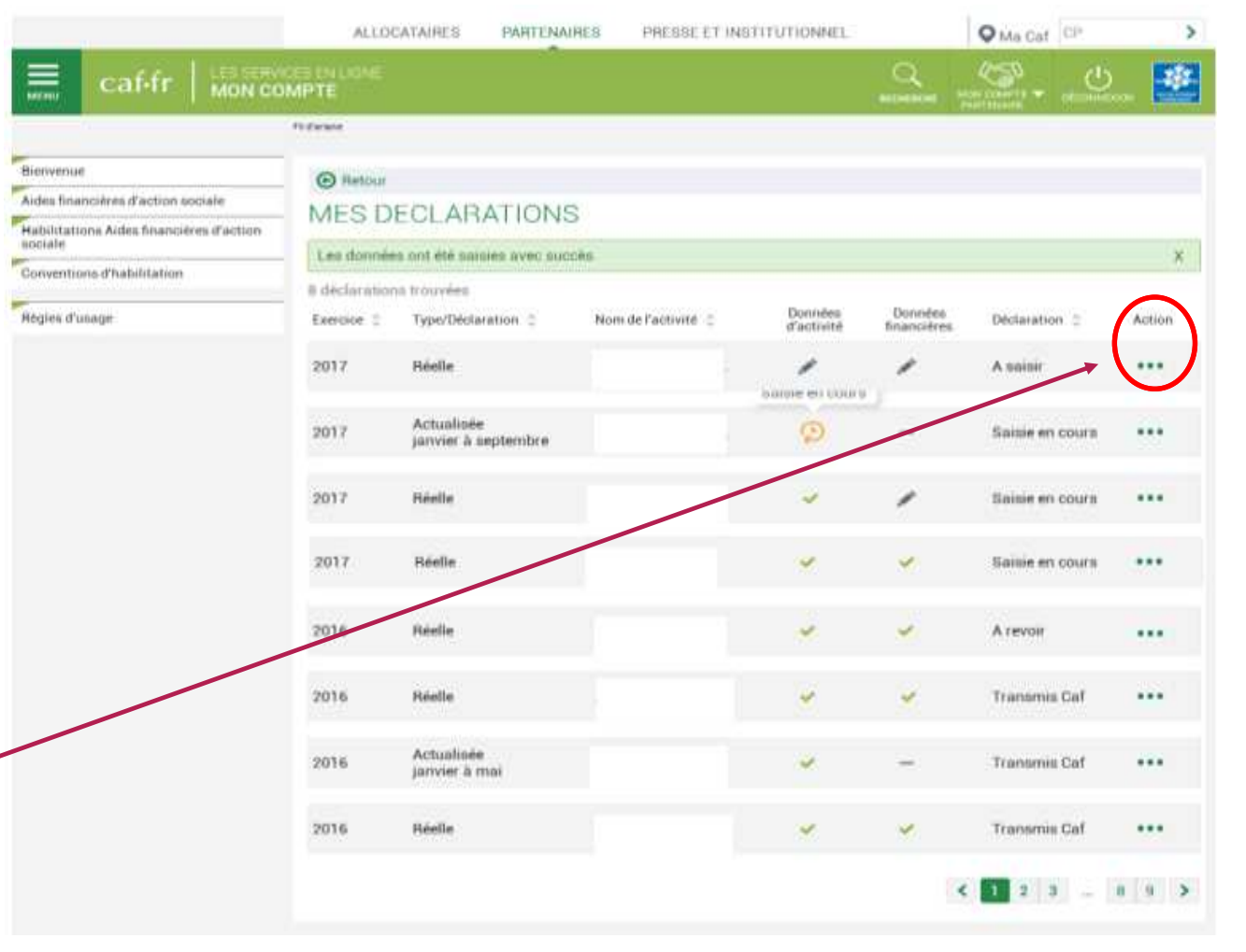

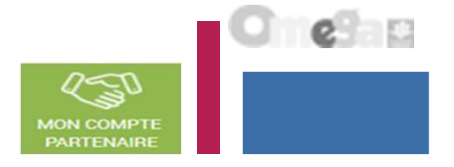

Saisir les données d'activité :

 Le fournisseur de données d'activité peut saisir les données d'activité relatives à son ou ses services pour le ou lesquels il a été habilité (la saisie se fait à partir de l'écran « Mes déclarations »)

| time dominent      | on cover which management devised stated                                                                                                    | C.M.M.               |                        |                          |                 | *      |
|--------------------|----------------------------------------------------------------------------------------------------|----------------------|------------------------|--------------------------|-----------------|--------|
| discharge artister | THE RESIDENCE OF STREET, STREET, STREE |                      |                        |                          |                 |        |
| Esercice ::        | Type/Déclaration C                                                                                                    | Nom de l'activité :: | Bortodes<br>d'activité | Donnistes<br>financières | Declaration C   | Action |
| 2017               | Poielle                                                                                                    |                      |                        | -                        | A contair       |        |
| 203.7              | Actualisée<br>janvier à septembre                                                                                                    |                      | Ð                      | -                        | Salaie en cours |        |
| 2017               | Pointe                                                                                                    |                      | -                      | -                        | Balais en cours |        |
| 2017               | Héelle                                                                                                    |                      | -                      | -                        | Baisie en cours |        |
| 1016               | Poelle                                                                                                    |                      | ~                      | ~                        | Arevoir         |        |
| 2036               | Robelle                                                                                                    |                      | ~                      | -                        | Transmis Caf    |        |
| 2016               | Actualizate<br>janvier & mai                                                                                                    |                      | ~                      | -                        | Transmis Caf    |        |
| 2016               | Florelle                                                                                                    |                      |                        |                          | Transmin Cof    |        |

 A partir de cet écran, l'utilisateur peut sélectionner la déclaration dont il veut saisir les données d'activité puis sélectionner l'action « Saisir les données d'activité »

| Distantion | Saise les données d'activité |
|------------|------------------------------|
| same       |                              |
|            |                              |

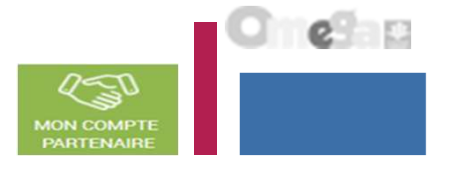

#### Saisir les données d'activité :

#### A partir de l'écran « Mes déclarations » sélectionner la déclaration dont vous souhaitez saisir les données d'activité

| af∙fr∣≝                    | S SERVICES EN LIGNE                            |                   |                    |                        | UKCOMMENICS   |                                                                 |                                      |
|----------------------------|------------------------------------------------|-------------------|--------------------|------------------------|---------------|-----------------------------------------------------------------|--------------------------------------|
| uel > Partenaires > Ai     | des financières d'action sociale + Accuel AFAS |                   |                    |                        |               |                                                                 |                                      |
| O Retour                   |                                                |                   |                    |                        |               |                                                                 |                                      |
| MES DECL                   | ARATIONS                                       |                   |                    |                        |               |                                                                 |                                      |
|                            |                                                |                   |                    |                        |               |                                                                 | Action                               |
| 3 déclarations             | trouvées                                       |                   |                    |                        | •             | Saisir les données d'activité                                   | « Saisir le                          |
| 3 déclarations<br>Exercice | trouvées<br>Type de déclaration                | Nom de l'activité | Données d'activité | Données<br>financières | Déclaration • | Saisir les données d'activité<br>Ssisir les données financières | « Saisir le<br>données<br>d'activité |

ALL DOATAIDES

IN A POT CALL TO DO DO

DEFECT PT INCOTTUTIONNESS

Saisir les données d'activité : (données prévisionnelles et actualisées)

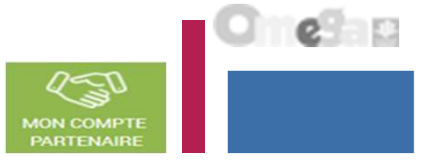

<u>- Nbre de mois d'ouverture</u> => Nombre de mois d'ouverture, vacances comprises (chiffre entier)

Exemple 1 : si le service d'accompagnement des jeunes est ouvert de janvier à décembre et fermé en août pour congé, le service d'accompagnement des jeunes est considéré comme ouvert sur 12 mois.

Exemple 2 : si le service d'accompagnement des jeunes est ouvert de mai à décembre, et fermé en août pour congé, le service d'accompagnement des jeunes est considéré comme ouvert sur 8 mois.

ATTENTION : Tout mois civil débuté est considéré comme effectué (exemple : absence à compter du 10/03, le mois de mars est considéré comme ayant été effectué, il n'y a pas de proratisation à retenir).

- <u>Nbre ETP</u> => Présence des animateurs durant l'amplitude d'ouverture.

Exemple : si le service d'accompagnement des jeunes est ouvert 6 mois dans l'année avec un animateur présent à temps plein sur ces 6 mois alors le nombre d'ETP est de 1.

| ALLOGATAIRES PARTEMAIRES PRESSEET INSTITUTIONNEL                                                                     |                |                 |                          |      |
|----------------------------------------------------------------------------------------------------|----------------|-----------------|--------------------------|------|
|                                                                                                    | DECOMME        | KION MON PROFIL | MON COMPTE<br>PARTEMAIRE | *    |
| ueil » Partenaires » Aldes financières d'action sociale » Accueil AFAG                                               |                |                 |                          |      |
| 1         2         TEST MARTIGUES JEUNES           SAISIE         CONTROLES         Declaration Previsionnelle 2021 |                |                 |                          |      |
| Données d'activité                                                                                                   |                |                 |                          |      |
| Structure Jeunesse                                                                                                   |                |                 |                          |      |
| Nombre de mois d'ouverture annuelle de l'équipement/service Structure Jeunesse 🕜                                     |                |                 |                          |      |
| Nombre d'ETP d'animateurs                                                                                            | [              | I               |                          |      |
| Cliquer sur le bouton Enregistrer pour enregistr<br>avant de cliquer sur le bouton Continuer                         | er les données | Enregistrer     | Conti                    | nuer |

Saisir les données d'activité : (données réelles avec données de pilotage)

<u>- Nbre de mois d'ouverture</u> => Nombre de mois d'ouverture, vacances comprises (chiffre entier)

Exemple 1 : si le service d'accompagnement des jeunes est ouvert de janvier à décembre et fermé en août pour congé, le service d'accompagnement des jeunes est considéré comme ouvert sur 12 mois.

Exemple 2 : si le service d'accompagnement des jeunes est ouvert de mai à décembre, et fermé en août pour congé, le service d'accompagnement des jeunes est considéré comme ouvert sur 8 mois.

ATTENTION : Tout mois civil débuté est considéré comme effectué (exemple : absence à compter du 10/03, le mois de mars est considéré comme ayant été effectué, il n'y a pas de proratisation à retenir).

- <u>Nbre ETP</u> => Présence des animateurs durant l'amplitude d'ouverture.

Exemple : si le service d'accompagnement des jeunes est ouvert 6 mois dans l'année avec un animateur présent à temps plein sur ces 6 mois alors le nombre d'ETP est de 1.

| ccueil + Partenaires + Aides financières d'action sociale + Accueil AFAS                 |                     |   |         |
|------------------------------------------------------------------------------------------|---------------------|---|---------|
| Données ďactivité                                                                        | JEUNES<br>elle 2021 |   |         |
|                                                                                          |                     |   |         |
| Structure Jeunesse                                                                       |                     |   |         |
| Nombre de mois d'ouverture annuelle de l'équipement/service Structure                    | Jeunesse 🕜          |   |         |
| Nombre d'ETP d'animateurs                                                                |                     | I |         |
| Sprinkles die pilotoge                                                                   |                     |   |         |
| Type accord Resolute Journalies                                                          |                     |   |         |
| La billacture entertenent bar an Gaactier provintiene as le politique de la ville d'âpel |                     |   |         |
| La phrachani laharinini kar anya Zima da ravitalnajihan roraka (211)                     |                     |   |         |
| La Meschara adarenant aur an berthana Urban (born Gar)                                   |                     |   | man (-1 |
| La Alfrachers Inderland auf an Introducto Haral Dere 201                                 |                     |   |         |
| Personal De 14 à 17 mm.                                                                  | Pie 18 & 25 ann     |   |         |
| Nation de Mas                                                                            | 1                   |   |         |
| Remain de parçume                                                                        |                     |   |         |

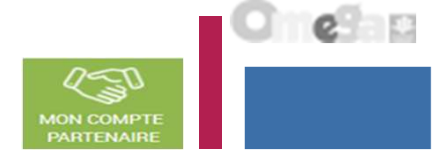

Saisir les données d'activité : (données réelles avec données de pilotage)

L'affichage des données sur les nombres de partenariats (19 données) est conditionné. Elles sont affichées si la donnée « *Nombre d'actions partenariales réalisées en lien avec le projet financé dans le* 

cadre de la PS Jeunes sur

*l'année* » a une valeur différente à 0.

Si la donnée saisie pour la DP20 = 0, blocage de saisie des données de la DP21 à la DP35 -Si la donnée DP22 (nombre de partenariats concernant une mission locale ou pôle emploi )> DP20 contrôle bloguant

| Opmines de plistage                                                                                                    |                                            | <u> </u> |
|----------------------------------------------------------------------------------------------------|--------------------------------------------|----------|
| Normbre d'actions partamentales realizees en llan avec le propel finance dans le cadro de la PE Jeunes sur l'annes 🔕                                    | DP20                                       | 1        |
| feombre de partemantate qui concernent un stabilexemveri acolaire                                                                                       |                                            | 10       |
| Numbre de partenamets qui concernent une mission locale su Pôle empioi                                                                                  |                                            |          |
| Nombre de partenantets qui concernent un service de prevention specialises                                                                              |                                            | 1        |
| Rombre de partenantate qui concernent un point d'accuell écoute jeunee                                                                                  |                                            |          |
| Nombre de partenantes qui concernent une Maison des aduisocente                                                                                         |                                            | 6        |
| ilcombre de partenariata qui concernent un point, un bureau, un centre information jeunaese                                                             |                                            |          |
| Nombre de partenariate qui concernent un toyer de jeunes travalleure                                                                                    |                                            |          |
| Nombre de partenanals qui concernent un comite local pour l'accompagnement au logement des jeunes ( <u>Clas</u> )                                       |                                            |          |
| Nombre de partenantels qui concernent un acteur de la santé su du médice-accial dans le champ de la jeunasse O                                          | Ces lignes s'affichent<br>uniquement si la |          |
| Nombre de parlemartete qui concernent une structure sportive 🧿                                                                                          | valeur du DP20 est                         |          |
| Nombre de partematiate qui concernent un alabitesement d'accuell pour personnes ágees                                                                   | ()                                         |          |
| Nondre de partemartete qui concernent un établissement d'accueil pour personnes habilicapées                                                            |                                            |          |
| Rombre de parlenariate qui concernent un acleur culturel O                                                                                              |                                            |          |
| Numbre de partenantats qui concernant une entreprise                                                                                                    |                                            | <u></u>  |
| Nombre de partemariats qui concernent un acteur de la prévention de la délinquance, de la sécurité eticu du maintien de l'ordre 🛛 🗿                     |                                            | 1        |
| Nombre de parlamanata qui concernent un acteur de la profection de l'entance 0                                                                          |                                            |          |
| Nombre de partenantets qui concernent un centre eoctal ou un espece de vie sociale                                                                      |                                            | F        |
| Nombre de parlenariate qui concernant una abructure d'animation japneses 🛛 O                                                                            |                                            | C        |
| Nombre de partenantate qui concernent une maison departementale des solidantée ou une unité territoriale d'action médico-sociale du conseil département | al los un Oran                             |          |

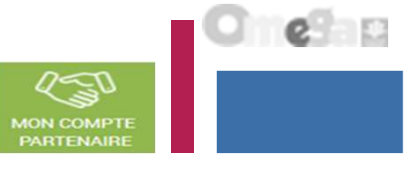

Saisir les données d'activité : (données réelles avec données de pilotage)

Données de pilotage <u> 6</u> Nombre de partenariats qui concernent un point d'accueil écoute jeunes 0 Nombre de partenariats qui concernent une Maison des adolescents 0 Nombre de partenariats qui concernent un point, un bureau, un centre information ieunesse 0 Nombre de partenariats qui concernent un foyer de jeunes travailleurs 0 Nombre de partenariats qui concernent un comité local pour l'accompagnement au logement des jeunes (Claaj) 0 Nombre de partenariats qui concernent un acteur de la santé ou du médico-social dans le champ de la jeunesse Ø 0 Nombre de partenariats qui concernent une structure sportive 0 0 Nombre de partenariats qui concernent un établissement d'accueil pour personnes âgées 0 Nombre de partenariats qui concernent un établissement d'accueil pour personnes handicapées 0 Nombre de partenariats qui concernent un acteur culturel 0 0 Nombre de partenariats qui concernent une entreprise 0 Nombre de partenariats qui concernent un acteur de la prévention de la délinguance, de la sécurité et/ou du maintien de l'ordre 0 0 Nombre de partenariats qui concernent un acteur de la protection de l'enfance 0 0 Nombre de partenariats qui concernent un centre social ou un espace de vie sociale 0 Nombre de partenariats qui concernent une structure d'animation jeunesse 0 0 Nombre de partenariats qui concernent une maison départementale des solidarités ou une unité territoriale d'action médico-sociale du conseil départemental, ou un Ccas 0 Non V Votre structure participe t-elle à une instance locale de pilotage ou de coordination de la politique jeunesse ? 0 Nombre d'animateurs financés par la Structure jeunesse 1 Le nombre d'animateurs diplômés de l'animation ou du travail social de niveau 4 (ancien niveau IV)

30

2

250

Saisir les données d'activité : (données réelles avec données de pilotage)

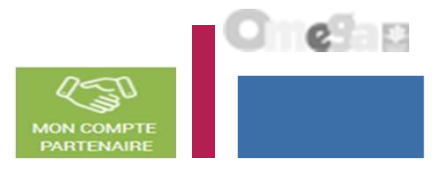

| Données de pilotage                                                                                                  | ^   |
|----------------------------------------------------------------------------------------------------|-----|
| Le nombre d'animateurs diplômés de l'animation ou du travail social de niveau 5 (ancien niveau III) ou supérieur     | 0   |
| Le nombre d'animateurs ayant un autre diplôme de niveau 5 (ancien niveau III) ou supérieur                           | 0   |
| Le nombre d'animateurs avec un contrat à durée indéterminée                                                          | 1   |
| Le nombre d'animateurs avec un contrat autre qu'à durée indéterminée                                                 | 0   |
| Le nombre d'animateurs avec une ancienneté de moins d'un an                                                          | 1   |
| Le nombre d'animateurs avec une ancienneté d'un à trois ans                                                          | 0   |
| Le nombre d'animateurs avec une ancienneté de 3 à 5 ans                                                              | 0   |
| Le nombre d'animateurs avec une ancienneté de plus de 5 ans                                                          | 0   |
| Nombre d'animateurs jeunesse ayant bénéficiés d'une formation en lien avec les missions du référentiel sur l'année 0 | 1   |
| La structure mène-t-elle des actions itinérantes ? <b>O</b>                                                          | Non |
| La structure mènent-elles des actions hors les murs ?                                                                | Non |
| Nombre d'activités ou actions hors les murs organisées par la structure sur l'année                                  | 1   |
| Les animateurs Structure jeunesse sont-ils présents sur les réseaux sociaux dans le cadre de leurs missions ? 0      | Non |
| La structure est-elle engagée dans la démarche Promeneurs du Net ?                                                   | Non |
| Existe-t-il des activités pour lesquelles aucune inscription préalable n'est demandée ?                              | Non |
| Existe-t-il des actions pour lesquelles il n'est pas demandé de régularité dans la fréquentation par les jeunes ?    | Non |
| Existe-t-il des temps d'accueil lors desquels les jeunes peuvent entrer et sortir librement ?                        | Non |

Saisir les données d'activité : (données réelles avec données de pilotage)

| Données de pilotage                                                                                                |                                                 | ۸                                 |
|----------------------------------------------------------------------------------------------------|-------------------------------------------------|-----------------------------------|
| Existe-t-il des temps d'accueil gratuits ?                                                                         |                                                 | Non                               |
| Lorsqu'une participation financière est demandée aux jeunes, est-elle modulée en fonction des ressources ?         |                                                 | Non                               |
|                                                                                                    |                                                 |                                   |
| Champ d'intervention                                                                                               |                                                 | ^                                 |
| Champ d'intervention                                                                                               |                                                 |                                   |
| Liste des sommunes souvertes par l'équipement/service<br>Ajouter une commune<br>Commune<br>VERN SUR SEICHE 35770 室 |                                                 |                                   |
| e des communes couvertes par l'équipement => A mini                                                                | ima la commune de la localisation est indiquée. |                                   |
| quer également les communes de couverture d'interventio                                                            | n de la structure jeunesse.                     | 2                                 |
| aibilité de soisir de nouvelles communes vie le bouten                                                             | RAPATRIEMENT D'UNE COMMUNE                      | Ajouter une commune               |
| sir le nom de la commune ou le CP                                                                                  | Commune Jennes CP 35200 Code Insee              | Commune CS                        |
| pouton q permet de rechercher cette commune puis                                                                   | Commune CP Code Insee<br>RENNES 35200 35238     | VERN SUR SEICHE 357<br>DENNES 957 |

Repetiter 1

Fermer

l e e

32

Saisir les données d'activité :

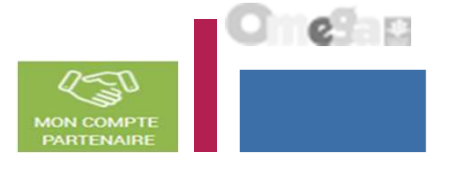

#### Lors de la validation de la saisie des contrôles s'opèrent :

Le fournisseur de données d'activité doit justifier les contrôles en anomalie.

La saisie de toutes les justifications est obligatoire.

Tant que tous les champs « Explications » n'auront pas été renseignés, il sera impossible de continuer le traitement de la déclaration de données via le bouton Valider.

Un message d'alerte vous informe en haut de l'écran qu'il reste des contrôles à justifier.

Il est toutefois possible de saisir des justifications en plusieurs fois à l'aide du bouton Enregistrer.

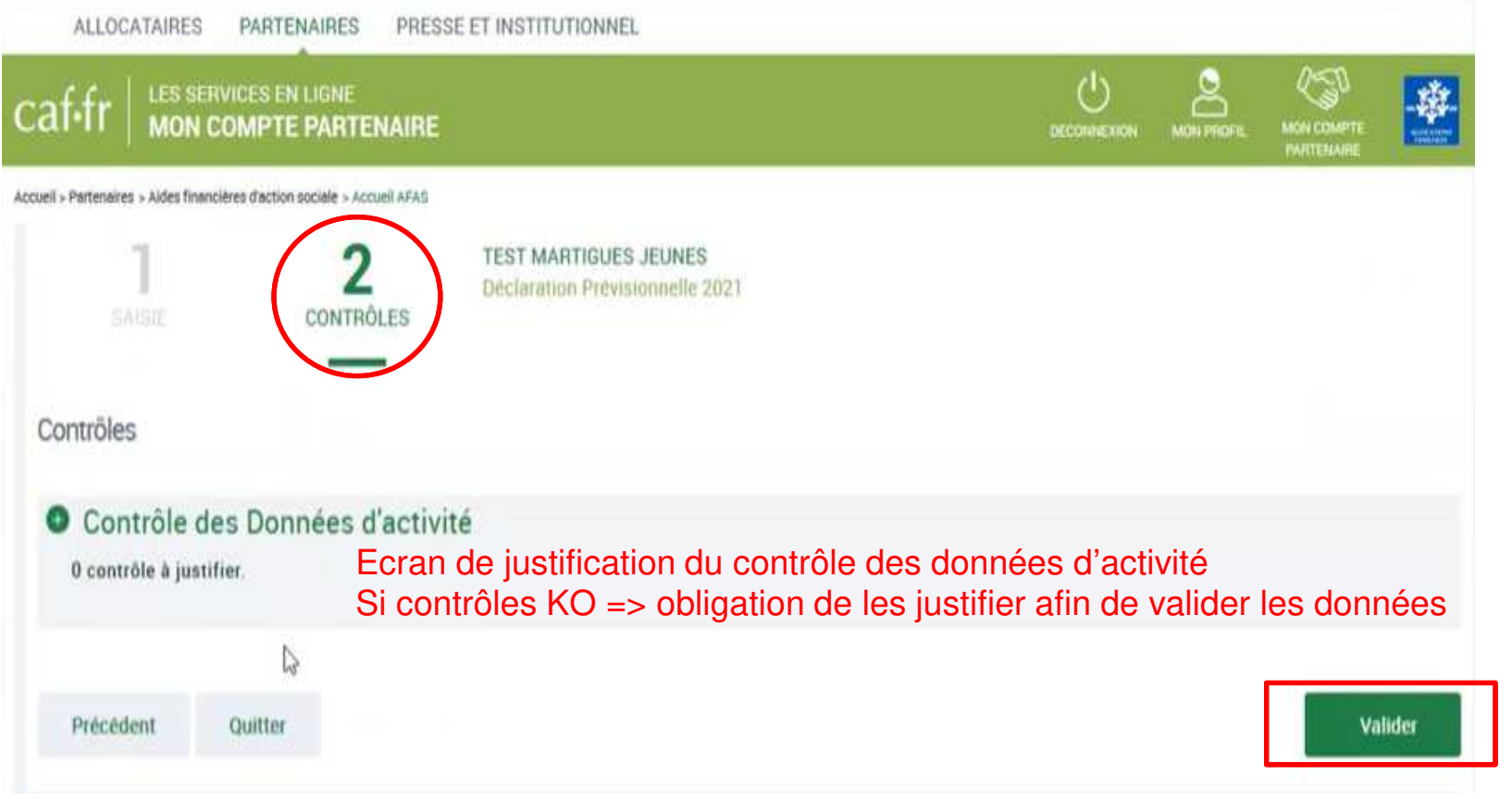

Saisir les données d'activité :

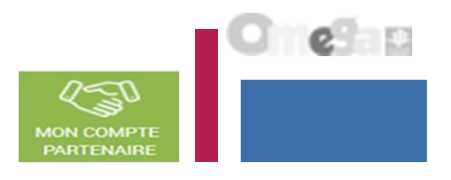

| the second                               |                                                                                                    |                    |                                                                           |                       |                        | 100                             | A 11   | 1000                     |      |
|------------------------------------------|----------------------------------------------------------------------------------------------------|--------------------|---------------------------------------------------------------------------|-----------------------|------------------------|---------------------------------|--------|--------------------------|------|
| ıf•fr 🛛                                  | LES SERVICES EN LIG                                                                                    |                    |                                                                           |                       |                        |                                 |        | MON COMPTE<br>PARTENAIRE | -    |
| I > Partenaires > ∂                      | Aides financières d'action socia                                                                       | ile > Accueil AFAS |                                                                           |                       |                        |                                 |        |                          |      |
| Retour                                   |                                                                                                    |                    |                                                                           |                       |                        |                                 |        |                          |      |
| IES DEC                                  | CLARATIONS                                                                                             |                    |                                                                           |                       |                        |                                 |        |                          |      |
| Les donné                                |                                                                                                    |                    |                                                                           |                       |                        |                                 |        |                          |      |
| Les donne                                | es ont été saisies ave                                                                                 | c succès.          |                                                                           |                       |                        |                                 |        |                          |      |
| déclaration<br>xercice =                 | tes ont été saisles ave<br>ns trouvées<br>Type de<br>déclaration =                                     | Nom de l'activité  | Nature de l'activité                                                      | Données<br>d'activité | Données<br>financières | Déclara                         | tion = | Ac                       | tion |
| déclaration<br>xercice =                 | tes ont été saisles ave<br>ns trouvées<br>Type de<br>déclaration =<br>Prévisionnelle                   | Nom de l'activité  | Nature de l'activité =<br>Lieu d'Accueil Enfants                          | Données<br>d'activité | Données<br>financières | Déclara<br>A saisir             | tion = | Ac                       | tion |
| déclaration<br>xercice =<br>2021<br>2021 | tes ont été saisles ave<br>ns trouvées<br>Type de<br>déclaration =<br>Prévisionnelle<br>Prévisionnelle | Nom de l'activité  | Nature de l'activité =<br>Lieu d'Accueil Enfants<br>Relais Assistants Mat | Données<br>d'activité | Données<br>financières | Déclara<br>A saisir<br>A saisir | tion = | Ac<br>                   | tion |

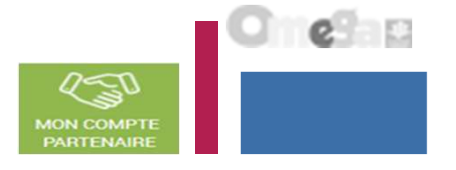

Saisir les données financières :

#### A partir de l'écran « Mes déclarations » sélectionner la déclaration dont vous souhaitez saisir les données financières

| ALLOCATA                 | IRES PARTENAIRES PRES                          | SE ET INSTITUTIONNEL          |                    |                        |                  |                             |                 |
|--------------------------|------------------------------------------------|-------------------------------|--------------------|------------------------|------------------|-----------------------------|-----------------|
| caf•fr   🖁               | ES SERVICES EN LIGNE<br>ION COMPTE PARTENAIRE  |                               |                    |                        | U.S.             |                             |                 |
| Accuel > Partenaires > J | kides francières d'action sociale > Accuel APA | 5                             |                    |                        |                  |                             |                 |
| O Retour                 |                                                |                               |                    |                        |                  |                             |                 |
| MES DECL                 | ARATIONS                                       |                               |                    |                        |                  |                             |                 |
| 3 déclarations           | s trouvées                                     |                               |                    |                        | 1                |                             | Action « Saisir |
| Esertice                 | Type de déclaration                            | Nom de l'activité             | Données d'activité | Données<br>financières | Declaration • 56 | air ies oonnées financièrei | financières »   |
| 2021                     | Prévisionnelle TEST MAR                        | TIGUES JE. Structure Jeunesse | ~                  | 1                      | Saisie en coura  |                             |                 |
|                          |                                                |                               |                    |                        |                  | .lhr.                       |                 |

Saisir les données financières :

ATTENTION => Ne saisir que les dépenses relatives au poste d'animateur qualifié et les dépenses de fonctionnement afférentes à ce poste (frais de déplacement et frais de formation non qualifiante).

Comptes 64 et 63 A Charges de personnel Compte 62 en cas d'appel à un prestataire extérieur par exemple dans le cadre de la formation des animateurs.

Obligation de saisir un montant dans la ligne Participations familiales => frais adhésion, cotisations....

Montant des participations familiales facturées au titre de l'exercice 2021, tous régimes confondus. Le montant des recettes perçues, dans la limite de 50 euros par aper par famille, pour frais d'adhésion, de cotisations ou de dossiers cotisations dell également étre inscrit dans ce compte.

les usagers) non déductibles de la PS

| Decision Decision                                               | anation Patersonthelle 2001                                                                                                    | 61                                                                       |     |
|-----------------------------------------------------------------|----------------------------------------------------------------------------------------------------|--------------------------------------------------------------------------|-----|
| SANSAE CONTINUESE                                               |                                                                                                    |                                                                          |     |
| Connect Consideration                                           |                                                                                                    |                                                                          |     |
|                                                                 |                                                                                                    |                                                                          |     |
| 50 Acheta                                                       |                                                                                                    | 70823 Presistion de Service recue de la Caf                              |     |
|                                                                 |                                                                                                    | 0                                                                        |     |
| 51 Services extérieurs                                          |                                                                                                    | 70624 Fonds d'accompagnement recus de la Caf                             |     |
| 42 Autors services extensions                                   | ÷.                                                                                                    |                                                                          |     |
|                                                                 |                                                                                                    |                                                                          |     |
| 63A impôte et taxes lies aux frais de personnel                 | 10 x60                                                                                                    | des useuers) non déductibles de la P2                                    | [ € |
|                                                                 |                                                                                                    | TAT Viene de maintandines                                                |     |
| 638 Autres impôts et taxes 💮                                    | ( for the second second | FOT THE OF HER CARDINE                                                   |     |
| 64 Frais de personnel 👘                                         | € 1                                                                                                    | 708 Produits des activites ennexes                                       | ( E |
|                                                                 |                                                                                                    | 741 Subventions et prestations de service                                | C   |
|                                                                 |                                                                                                    | versees of l'Exet                                                        |     |
|                                                                 |                                                                                                    | regionales                                                               |     |
|                                                                 |                                                                                                    | 743 Subventione et prestations de services<br>départementales            | 6   |
|                                                                 |                                                                                                    | 744 Subventions et prestations de services                               |     |
|                                                                 |                                                                                                    | communates i                                                             |     |
|                                                                 |                                                                                                    | 7451 Subventions d'exploitation et prestations                           | ( e |
|                                                                 |                                                                                                    | de services versees per des organismes                                   |     |
|                                                                 |                                                                                                    |                                                                          |     |
|                                                                 |                                                                                                    | 7452 Subventions d'exploitation CAF                                      | -   |
|                                                                 |                                                                                                    | 748 Subventions et prestations de services des                           |     |
|                                                                 |                                                                                                    | EPCI (Intercommunelite)                                                  |     |
|                                                                 | 1925                                                                                                    | 747 Subventions et prestations de services<br>versées par une entreprise | 6   |
|                                                                 | 12                                                                                                    | 748 Subventions et prestations de services                               | [ @ |
| 65 Augus sharges de gestion courante                            |                                                                                                    | 76 Autres produits de gestion courente                                   |     |
| A Changes Engerikers                                            | e_                                                                                                    | 76 Drodnite Resention                                                    |     |
|                                                                 | €                                                                                                    |                                                                          | €   |
| 67 Charges escaptionnelles                                      | ( ) ( ) ( ) ( ) ( ) ( ) ( ) ( ) ( ) ( )                                                                                                    | 77 Produits esceptionnels                                                |     |
| 66 Dotations aux amortissements, Depreciations<br>et Provisions | €]                                                                                                    | 78 Reprise sur emortissement, Deprécistions et<br>Provisions             | €   |
| 00 Impôts our les bénéfices                                     |                                                                                                    | 79 Transfert de charges                                                  | 6   |
| Total charges                                                   |                                                                                                    | Tutal produits                                                           |     |
|                                                                 | 6                                                                                                    |                                                                          |     |
|                                                                 |                                                                                                    | 87 Contrepartie des contributions volontaires                            |     |
| 86 Contributions volontaires                                    | €                                                                                                    | 0                                                                        | €€  |
| Total charges et contributions volontaires                      | e                                                                                                    | Transproduits et contingiertie des contributions                         |     |

Cliquer sur le bouton Enregistrer pour calculer les totaux et enregistrer les données avant de cliquer sur le bouton Continuer

C e o

Saisir les données financières :

#### Lors de la validation de la saisie des contrôles s'opèrent :

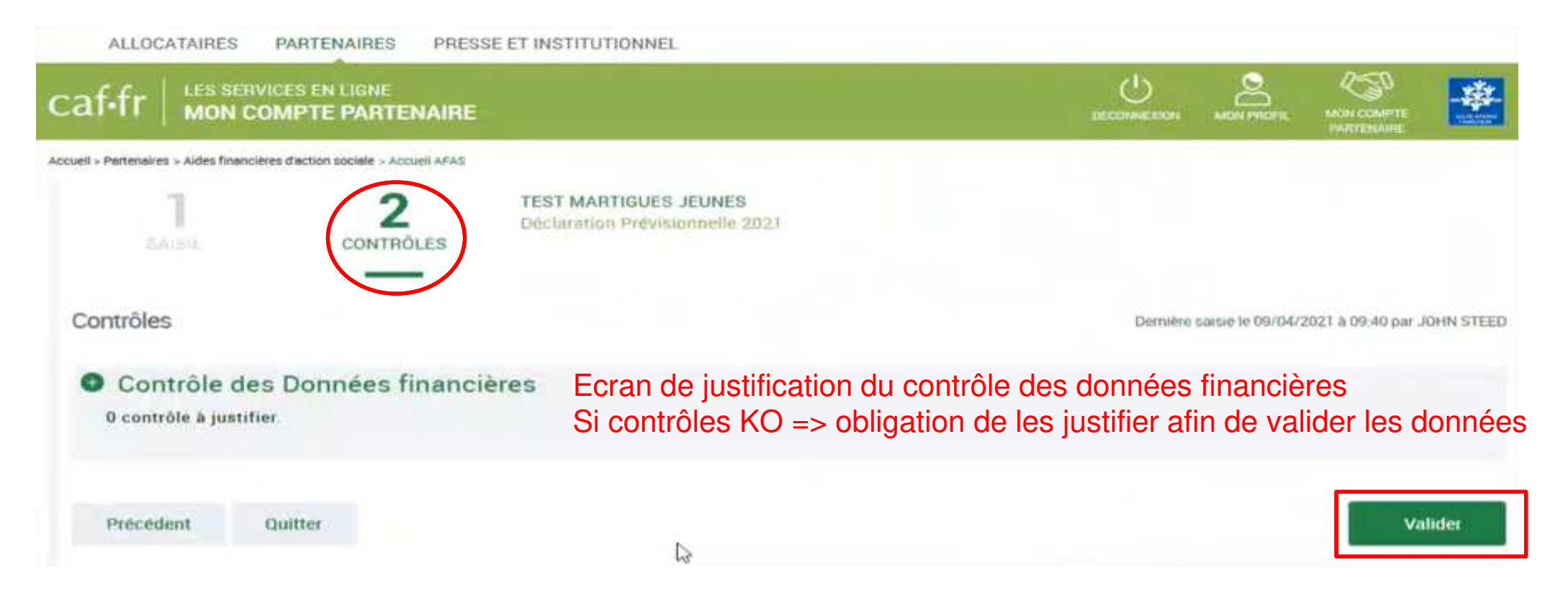

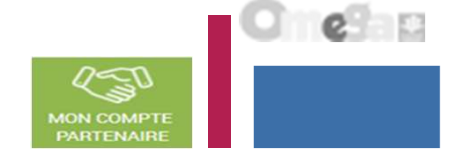

### Saisir les données financières :

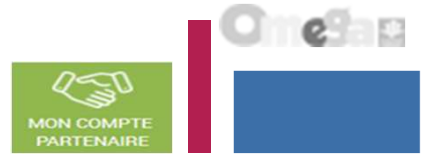

| ut-tr   ;                                | MON COMPTE PA                                                              | ARTENAIRE                                                                |                                                                           |                       |                        | DECOMPREXICIT                   | MON PROFE | MON COMPTE |       |
|------------------------------------------|----------------------------------------------------------------------------|--------------------------------------------------------------------------|---------------------------------------------------------------------------|-----------------------|------------------------|---------------------------------|-----------|------------|-------|
| > Partenaires > A                        | ides financières d'action socia                                            | de > Accueil AFAS                                                        |                                                                           |                       |                        |                                 |           |            |       |
| Retour                                   |                                                                            |                                                                          |                                                                           |                       |                        |                                 |           |            |       |
| IES DEC                                  | LARATIONS                                                                  |                                                                          |                                                                           |                       |                        |                                 |           |            |       |
| Les donnée                               |                                                                            | e succas                                                                 |                                                                           |                       |                        |                                 |           |            |       |
| Les donnes                               | es ont ete saisles ave                                                     | a succes.                                                                |                                                                           |                       |                        |                                 |           |            |       |
| déclaration                              | s trouvées<br>Type de<br>déclaration                                       | Nom de l'activité                                                        | Nature de l'activité 💈                                                    | Données<br>d'activité | Données<br>financières | Déclara                         | tion °    | A          | ction |
| déclaration<br>xercice =                 | trouvées<br>Type de<br>déclaration =<br>Prévisionnelle                     | Nom de l'activité                                                        | Nature de l'activité 💈                                                    | Données<br>d'activité | Données<br>financières | Déclara<br>A saisir             | tion °    | A<br>      | ction |
| déclaration<br>xercice =<br>2021<br>2021 | s trouvées<br>Type de<br>déclaration =<br>Prévisionnelle<br>Prévisionnelle | Nom de l'activité <sup>÷</sup><br>LAEP MARTIGUES AG<br>RAM LES AGOULANCI | Nature de l'activité 💈<br>Lieu d'Accueil Enfants<br>Relais Assistants Mat | Données<br>d'activité | Données<br>financières | Déclara<br>A saisir<br>A saisir | tion °    | A<br>      | ction |

Approuver et transmettre la déclaration de données : (action accessible seulement par l'approbateur)

Lorsque les données d'activité et les données financières ont été complétées, et dans certains cas, justifiées par les fournisseurs de données des formulaires associés, l'approbateur peut :

#### Contrôler :

- Les données d'activité et les éventuelles justifications apportées sur les contrôles de ces données.
- Les données financières et les éventuelles justifications apportées sur les contrôles de ces données.

#### Choisir pour chaque formulaire :

- **Cas 1** : soit renvoyer le formulaire de données aux fournisseurs de données, si des modifications sont à réaliser. Dans ce cas, il peut toujours accéder à l'écran de justification des contrôles d'un formulaire non renvoyé.
- Cas 2 : soit le valider

#### Accéder à l'écran de justification globale des contrôles

#### Transmettre la déclaration de données à la Caf

NB : Dès lors qu'un formulaire est en cours de contrôle et d'approbation par l'approbateur, il n'est plus modifiable par le(s) fournisseur(s) de données associé(s).

6

Approuver et transmettre la déclaration de données : (action accessible seulement par l'approbateur)

| ıf•fr   🖁                                           | ES SERVICES EN LIG                                                                                   |                                                               |                                                                          |                       |                        | DECOMINENSON                                                                                            |                                                                    |          |        |
|-----------------------------------------------------|----------------------------------------------------------------------------------------------------|---------------------------------------------------------------|--------------------------------------------------------------------------|-----------------------|------------------------|----------------------------------------------------------------------------------------------------|--------------------------------------------------------------------|----------|--------|
| I > Partenaires > Ai                                | ides financières d'action socia                                                                      | Ne » Accueil AFAS                                             |                                                                          |                       |                        |                                                                                                    |                                                                    |          | -      |
| Betour                                              |                                                                                                    |                                                               |                                                                          |                       |                        |                                                                                                    |                                                                    |          |        |
| IES DECI                                            | LARATIONS                                                                                            |                                                               |                                                                          |                       |                        |                                                                                                    |                                                                    |          |        |
| Les donsés                                          |                                                                                                    | ic euccàe                                                     |                                                                          |                       |                        |                                                                                                    |                                                                    |          |        |
| Les donnée                                          | es ont ete saisies ave                                                                               | c succes.                                                     |                                                                          |                       |                        |                                                                                                    |                                                                    |          |        |
| déclaration                                         | s trouvées<br>Type de<br>déclaration                                                                 | Nom de l'activité                                             | Nature de Factivité 🗦                                                    | Données<br>d'activité | Données<br>financières | Déclaratio                                                                                              | n ÷                                                                |          | Action |
| déclaration<br>xercice                              | s trouvées<br>Type de<br>déclaration =<br>Prévisionnelle                                             | Nom de l'activité                                             | Nature de l'activité 3<br>Lieu d'Accueil Enfants                         | Données<br>d'activité | Données<br>financières | Déclaratio<br>• Saisir les donnée<br>• Saisir les donnée                                                | n ÷<br>S d'activité<br>s financières                               |          | Action |
| déclaration<br>xercice <sup>2</sup><br>2021<br>2021 | es ont été saisles ave<br>s trouvées<br>Type de<br>déclaration =<br>Prévisionnelle<br>Prévisionnelle | Nom de l'activité :<br>LAEP MARTIGUES AG<br>RAM LES AGOULANCI | Nature de Factivité 🤤<br>Lieu d'Accueil Enfants<br>Relais Assistants Mat | Données<br>d'activité | Données<br>financières | Déclaratio<br>• Saisir les donnée<br>• Saisir les donnée<br>• Contrôler et trans<br>• Télécharger la dé | n ÷<br>S d'activité<br>s financières<br>mettre la déc<br>claration | laration | Action |

elan

Approuver et transmettre la déclaration de données (action accessible seulement par l'approbateur)

#### Cas 1 : Renvoi par l'approbateur d'un formulaire pour modification

Si vous considérez que des données sont à modifier par le fournisseur de données associé, vous pouvez les renvoyer pour modification en cliquant sur le bouton « Renvoyer pour modification » présent dans l'écran « Données d'activité »

Retour d'un formulaire pour modification :

- Le fournisseur dont le formulaire vient d'être renvoyé pour modification peut modifier les données et valider à nouveau sa saisie
- La consultation des données saisies du formulaire renvoyé n'est plus possible
- Les contrôles et justifications du formulaire renvoyé ne sont plus accessibles
- Les données et contrôles justifiés du formulaire non renvoyé pour modification restent accessibles

Le renvoi pour modification ne génère pas automatiquement de message au FDA. Il est nécessaire de l'en informer.

ALLOCATAIRES PRESSE ET INSTITUTIONNEL PARTENAIRES 8 call MON COMPTE PARTENAIRE Accueil > Partenaires > Aides financières d'action sociale > Accueil AFAS TEST MARTIGUES JEUNES Déclaration Prévisionnelle 2021 DONNÉES D'ACTIVITÉ Données d'activité Dernière saisie le 09/04/2021 à 09:39 par JOHN STEED message confirmation Un de Structure Jeunesse apparaît pour valider le renvoi pour Nombre de mois d'ouverture annuelle de l'équipement/service Structure Jeunesse 12 modification du formulaire Nombre d'ETP d'animateurs 2,00 RENVOYER AU(X) FOURNISSEUR(S) DE DONNÉES D'ACTIVITÉ Quitter Si vous considérez que les informations saisies sont incorrectes, vous pouvez demander une modification des données d'activité saisies. Elles seront de nouveau transmises au(x) fournisseur(s) de données concerné(s)

Lorsque vous renvoyez un sous-formulaire pour modification :

- Le formulaire passe à l'état « A revoir »
- Le fournisseur dont le sous-formulaire vient d'être renvoyé pour modification peut modifier les données et valider à nouveau sa saisie

Renvover pour modification

Annuler

Approuver et transmettre la déclaration de données (action accessible seulement par l'approbateur)

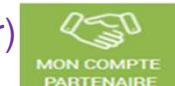

C 1 69 a 2

#### Cas 1 : Renvoi par l'approbateur d'un formulaire pour modification

Si vous considérez que des données formulaires sont à modifier par le fournisseur de données associé, vous pouvez le renvoyer pour modification en cliquant sur le bouton « Renvoyer pour modification » présent dans l'écran « Données financières ».

Retour d'un formulaire pour modification :

- Le fournisseur dont le formulaire vient d'être renvoyé pour modification peut modifier les données et valider à nouveau sa saisie
- La consultation des données saisies du formulaire renvoyé n'est plus possible
- Les contrôles et justifications du formulaire renvoyé ne sont plus accessibles
- Les données et contrôles justifiés du formulaire non renvoyé pour modification restent accessibles

#### Le renvoi pour modification ne génère pas automatiquement de message au FDF. Il est nécessaire de l'en informer.

Lorsque vous renvoyez un sous-formulaire pour modification :

- Le formulaire passe à l'état « A revoir »
- Le fournisseur dont le sous-formulaire vient d'être renvoyé pour modification peut modifier les données et valider à nouveau sa saisie

| 2                             | 2                                                                                                    | 24                                                                                                    | TEST MARTIGUES JEUNES                                                                                                    |                                                                                                    |
|-------------------------------|----------------------------------------------------------------------------------------------------|----------------------------------------------------------------------------------------------------|----------------------------------------------------------------------------------------------------|----------------------------------------------------------------------------------------------------|
| DONNÉES<br>FINANCIÉRES        | CONTROLES                                                                                                    | in state of the                                                                                                    | Distantion Previoundle 2021                                                                                                    |                                                                                                    |
| res                           |                                                                                                    |                                                                                                    | Centiles namie is 05/04                                                                                                    | 2021 a 09.41 jaar JOHN STE                                                                                                    |
|                               |                                                                                                    |                                                                                                    | PRODUITS                                                                                                    |                                                                                                    |
|                               |                                                                                                    | ÷                                                                                                    | 70623 Prestation de Service reçue de la Caf                                                                                                    | 40 600,00 🥯                                                                                                    |
| ues                           |                                                                                                    | E                                                                                                    | 70624 Fonds d'accompagnement reçus de la Caf                                                                                                    | e                                                                                                    |
| extérieurs                    |                                                                                                    | -                                                                                                    |                                                                                                    | ~                                                                                                    |
| s liés aux frais de personnel |                                                                                                    |                                                                                                    | 70642 Participations familiales (ou participation                                                                                                    | 1 000 00                                                                                                    |
|                               |                                                                                                    | 10                                                                                                    | des usagers) non déductibles de la PS 🛛 🚱                                                                                                    | 000,00                                                                                                    |
| et taxes                      |                                                                                                    | €                                                                                                    | 707 Vente de marchandises                                                                                                    | ¢                                                                                                    |
| el ©                          |                                                                                                    | 100 000,00 @                                                                                                    | 708 Produits des activités annexes                                                                                                    | e                                                                                                    |
|                               |                                                                                                    |                                                                                                    | 741 Subventions et prestations de service<br>versées par l'Etat                                                                                                    | €                                                                                                    |
|                               |                                                                                                    |                                                                                                    | 742 Subventions et prestations de services<br>régionales                                                                                                    | €                                                                                                    |
|                               |                                                                                                    |                                                                                                    | 743 Subventions et prestations de services<br>départementales                                                                                                    | €.                                                                                                    |
|                               |                                                                                                    |                                                                                                    | 744 Subventions et prestations de services communales                                                                                                    | 58 400,00 🧲                                                                                                    |
| e gestion courante            |                                                                                                    | €                                                                                                    | 75 Autres produits de gestion courante                                                                                                    | e                                                                                                    |
| ces                           |                                                                                                    | €                                                                                                    | 76 Produits financiers                                                                                                    | €                                                                                                    |
| onelles                       |                                                                                                    | 6                                                                                                    | 77 Produits exceptionnels                                                                                                    | 6                                                                                                    |
| nortissements, Depreciation   |                                                                                                    | 6                                                                                                    | 78 Reprise sur amortissement, Dépréciations et<br>Provisions                                                                                                    | €                                                                                                    |
| mélices                       |                                                                                                    | E                                                                                                    | 79 Transfert de charges                                                                                                    | E                                                                                                    |
| Total ch                      | targes                                                                                                    | 100 000,00 €                                                                                                    | Total produits                                                                                                    | 100 000,00 €                                                                                                    |
|                               |                                                                                                    |                                                                                                    |                                                                                                    |                                                                                                    |
| iontaires 🥥                   | 10                                                                                                    | €                                                                                                    | 87 Contrepartie des contributions volontaires                                                                                                    | €                                                                                                    |
|                               |                                                                                                    |                                                                                                    | Total montants of commences day, constrainments                                                                                                    | 100 000 00                                                                                                    |
|                               | e gestion courante<br>res<br>e gestion courante<br>res<br>taxes<br>tornelles<br>tornelles<br>tornelles<br>tornelles<br>tornelles<br>tornelles | e gestion courante<br>res<br>a gestion courante<br>res<br>a gestion courante<br>a gestion courante<br>a gest | estimation courante<br>res<br>e gention courante<br>res<br>e gention courante<br>res<br>trais de personnel<br>e taxes<br>e gention courante<br>res<br>total charges<br>total charges<br>total char | Products       Products       Products       Descent descent         ets       Descent descent       Products       Products         ets       Descent descent       Products       Products         ets       Products       Products       Products         ets       Products       Products       Products         ets       Products       Products       Products         ets       Products       Products       Products         ets       Products       Products       Products         ets       Products       Products       Products         ets       Products       Products       Products         ets       Products       Products       Products         ets       Products       Products       Products         ets       Products       Products       Products         ets       Products       Products       Products       Products         ets       Products       Products       Products       Products       Products       Products       Products       Products       Products       Products       Products       Products       Products       Products       Products       Products       Products <t< td=""></t<> |

Approuver et transmettre la déclaration de données (action accessible seulement par l'approbateur)

Cas 2 : Aucun renvoi pour modification effectué par l'approbateur

|                                                                                            | Ċ        |         | *         |                                                                                                    |
|--------------------------------------------------------------------------------------------|----------|---------|-----------|----------------------------------------------------------------------------------------------------|
| Acoucil > Perfonaires > Aides financières d'action ascale > privoil APAS                   |          |         |           |                                                                                                    |
| 1 2 BONNEES DONNEES DONNEES DONNEES FINANCIERES CONTROLES FINALISATION Prévisionnelle 2018 |          |         |           |                                                                                                    |
|                                                                                            |          |         |           | Contrôle des données d'activité     contrôles à justifier                                                                                                    |
|                                                                                            |          |         |           | Libellé du contrôle à justifier<br>Explication de l'erreur Lorem ipsum dolor sit amet, consectetur adipisoing efit. Aenean euismod biben<br>Proin gravida dolor sit amet lacus accumsan et viverra justo commodo. Proin sodales pulvinar tempor.                              |
| En tant qu'approbateur, vous :                                                             |          |         |           | Action requise:<br>Erglication de l'erreur Lorem ipsum dolor sit amet, consectetur adipiscing elit. Aenean euismod bibendum laoreet 7<br>dolor sit amet laous accumnan et viverra justo commodo. Proin sodales pulvinar tempor. Cum socias natoque penatibur<br>Explications. |
| <ul> <li>Visualisez les données d'activité</li> </ul>                                      |          |         |           |                                                                                                    |
| <ul> <li>Visualisez les données financières</li> </ul>                                     |          |         |           |                                                                                                    |
| - Visualisez les motifs et justifications apportés, et vous por                            | uvez les | s modif | ier le c  | s échéant                                                                                                    |
| - Pouvez renvoyer le formulaire aux fournisseurs de donné                                  | es, si d | es moo  | dificatio | s sont à réaliser                                                                                                    |

- Devez justifier des contrôles globaux de la déclaration
- Pouvez valider et transmettre la déclaration à la Caf

e

Approuver et transmettre la déclaration de données (action accessible seulement par l'approbateur)

Cas 2 : Aucun renvoi pour modification effectué par l'approbateur

- Si après contrôle des données d'activité et des données financières, vous ne constatez aucune modification à effectuer => On accède aux contrôles globaux de la déclaration

- Après avoir vérifié et éventuellement modifié les justifications des contrôles de données d'activité / financières, vous pouvez saisir les justifications des contrôles relatifs à la déclaration en bas de la page

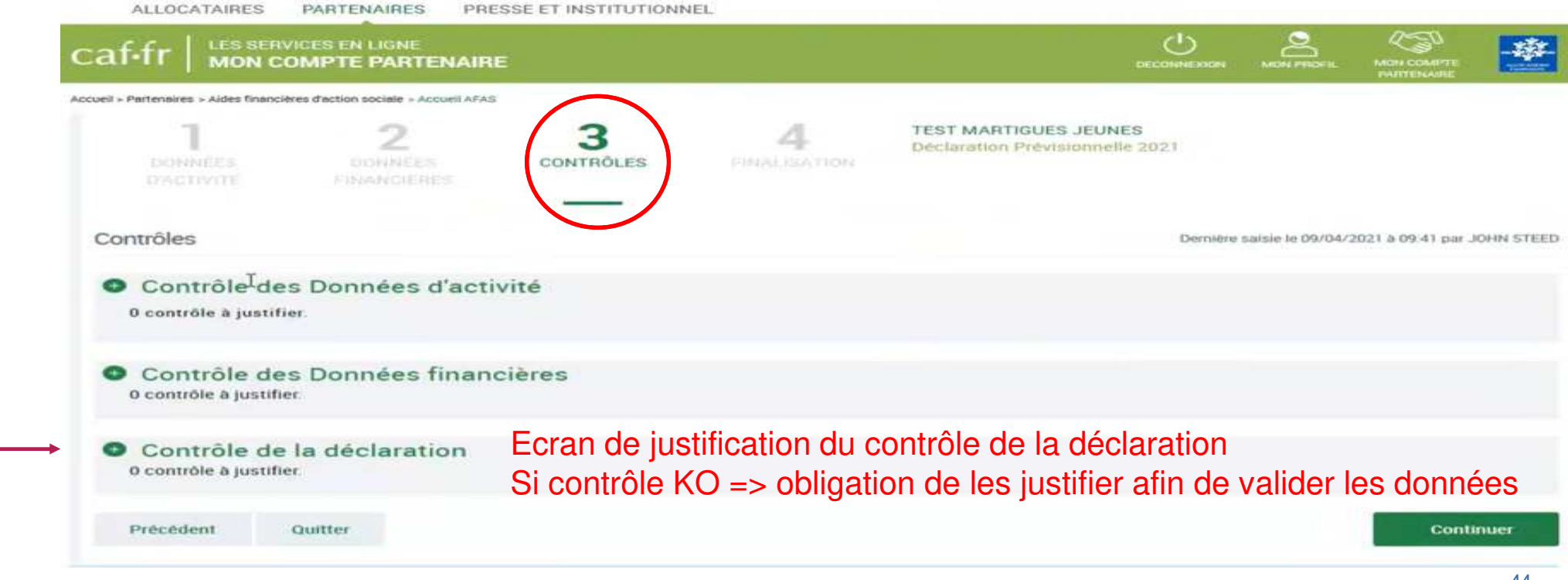

Approuver et transmettre la déclaration de données (action accessible seulement par l'approbateur)

#### Cas 2 : Aucun renvoi pour modification effectué par l'approbateur

Après avoir vérifié et éventuellement modifié les justifications des contrôles de données d'activité / financières, vous devez justifier les contrôles globaux relatifs à la déclaration :

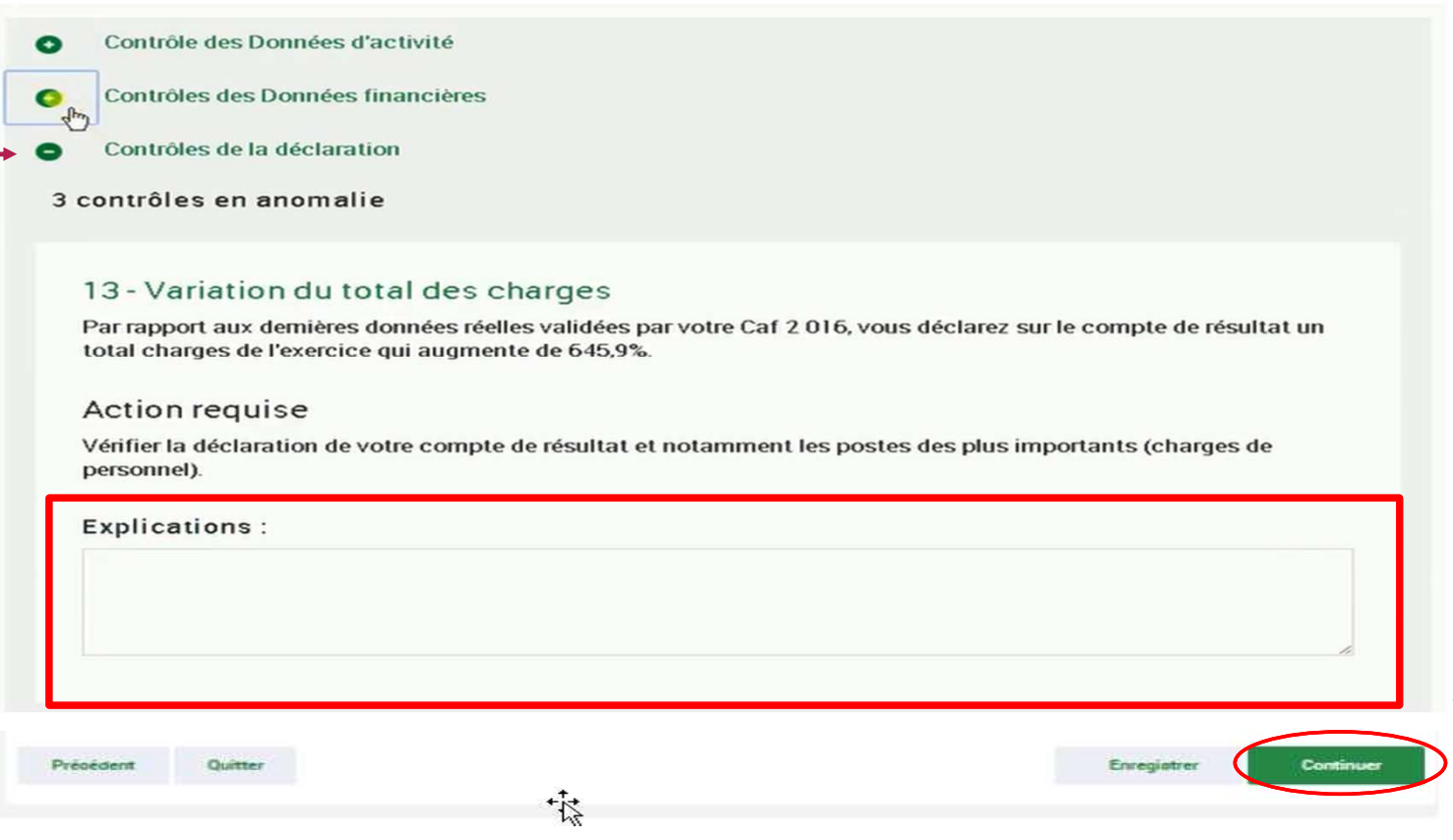

Après avoir saisi et enregistré les justifications des contrôles de la déclaration => cliquer sur le bouton « Continuer »

Cette action permet de :

- Vérifier que vous avez saisi toutes les justifications demandées

 Accéder à l'étape de finalisation => la synthèse de la déclaration avant transmission à la Caf.

6

| oprouver et transmettre la déclaration de                                                                                                    | données (action accessible se                                                                                                    | /ICe | AFAS                                                                                                    |
|----------------------------------------------------------------------------------------------------|----------------------------------------------------------------------------------------------------|------|----------------------------------------------------------------------------------------------------|
| ALLOCATAIRES PARTENAIRES PRESSE ET INSTITUTIONNEL                                                                                                    |                                                                                                    | Ì    | PARTENAIRE                                                                                                    |
| caf-fr   LES SERVICES EN LIGNE<br>MON COMPTE PARTENAIRE                                                                                                    |                                                                                                    |      |                                                                                                    |
| 1 2 2 3 CONTRôLES CONTRÔLES CONTRÔLES                                                                                                    | T MARTIGUES JEUNES<br>laration Prévisionnelle 2021                                                                                  |      | Après avoir passé les contrôles de la déclaration, l<br>synthèse de la déclaration est affichée.                          |
| Synthèse et transmission  Montant de l'estimation                                                                                                    |                                                                                                    | 0    | Les éléments suivants y figurent :<br>- Le montant du droit estimé<br>- La synthèse des données                           |
| Le montant du droit à la prestation de service pour l'année 2021 sur la base des informations que vous avez saisies est estimé à : Synthèse de vos données                                                                       | 40 600,00 €*                                                                                                    |      | Lorsque vous avez visualisé la synthèse de la déclaration, vous pouvez transmettre la déclaration                         |
| Prix de revient                                                                                                    | Prévisionnelle 2021                                                                                                    |      |                                                                                                    |
| Prix de revient plafond                                                                                                    | 40600.00                                                                                                    |      | Pour ce laire, vous avez :                                                                                                |
| Nombre d'ETP                                                                                                    | 2.00                                                                                                    | 3    | - La possibilité de laisser une justification dans la                                                                     |
| Nombre de mois d'ouverture                                                                                                    | 12.00                                                                                                    |      | zone indiquée (« Commentaire libre »)                                                                                     |
| Montant de la subvention PSO<br>"Cette estimation ne saurait engager la Caf sur le montant définitif du droit. Elle ne peut en aucun cas constituer un<br>bénéficier d'avantages.                                                | 40600.00<br>avis officiel de versement et ne peut être présentée à un organisme afin de                                             | 4    | - L'obligation de déposer votre « Signature<br>électronique » en cochant la case correspondante                           |
| Commentaire libre<br>Si vous souhaitez indiquer un renseignement complémentaire sur votre déclaration avant de la transm<br>est libre et facultative.                                                                            | nettre à la Caf, cette zone de commentaire est prévue à cette effet. Elle                                                           |      | Cliquez ensuite sur le bouton « Transmettre à la C                                                                        |
| Salsissez votre justification                                                                                                    |                                                                                                    | ]    |                                                                                                    |
| Signature électronique  En qualité d'approbateur pour l'activité CBA - Contrat LAER j'atteste, Bailliet Chantal, que les i cette déclaration, sont juates et avérées. Enfin, l'accepte les conditions générales d'utilisation du | <br>nformations saisies par mes collaborateurs et moi-même, concernant<br>a service de transmission numérique de cette déclaration. | t.   | La transmission de la déclaration entraine l'ouvert<br>d'un message de confirmation de la bonne<br>transmission à la Caf. |
| Précédent Quitter                                                                                                    | Transmettre à la Caf                                                                                                    | I    |                                                                                                    |

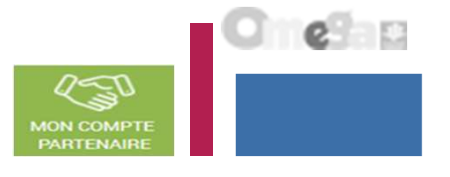

Approuver et transmettre la déclaration de données (action accessible seulement par l'approbateur)

La transmission de la déclaration entraine l'ouverture d'un message de confirmation de la bonne transmission à la Caf :

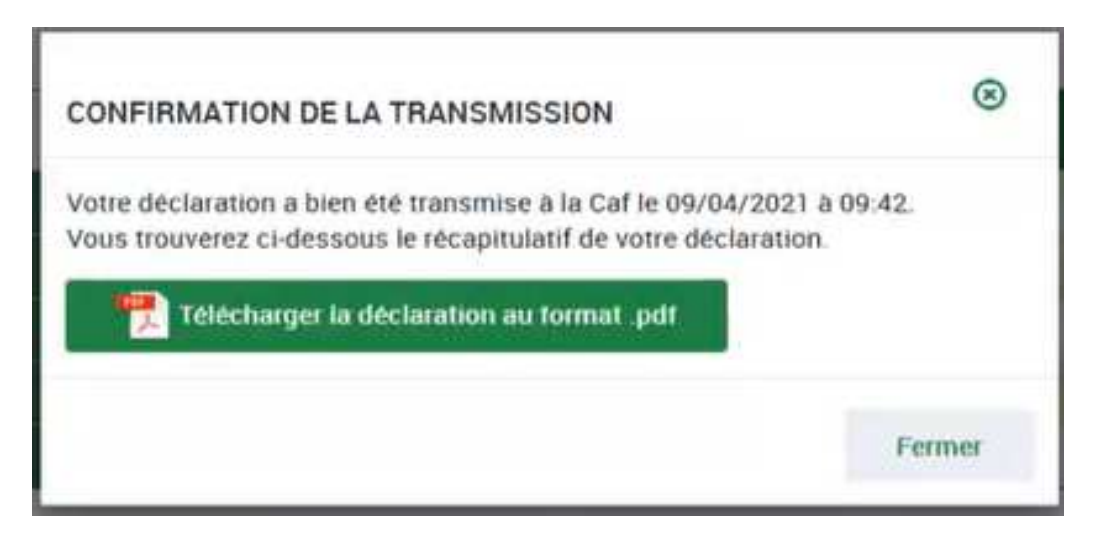

Une fois la déclaration transmise :

- L'état de la déclaration devient « Transmise Caf »
- Le formulaire de la déclaration passe à l'état « Saisie terminée »
- Vous avez la possibilité d'effectuer les actions suivantes à partir de la page « Mes déclarations » :
  - o « Consulter la déclaration »
  - o « Télécharger la déclaration »

Approuver et transmettre la déclaration de données (action accessible seulement par l'approbateur)

10.00

5.00

| ALLOCATIONS           | Déclaration prévisionnelle 2021                                    |  |
|-----------------------|--------------------------------------------------------------------|--|
| quipement l           | PSJEUNE : GSZ SJ 3011                                              |  |
| > Donnée              | es d'activités déclarées                                           |  |
| Donnée P              | PS JEUNE                                                           |  |
| Nombre o<br>l'équiper | de mois d'ouverture annuelle de<br>ment/service Structure Jeunesse |  |

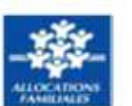

#### Déclaration prévisionnelle 2021

#### Équipement PSJEUNE : GSZ SJ 3011

Nombre d'ETP d'animateurs

> Synthèse des données déclarées

|                              | Prévisionnelle<br>2021 |
|------------------------------|------------------------|
| Prix de revient              | 60000,000              |
| Prix de revient plafond      | 40600.00               |
| Nombre d'ETP                 | 5.00                   |
| Nombre de mois d'ouverture   | 10.00                  |
| Montant de la subvention PSO | 128437.50              |

> Montant de la subvention PSO estimé sur la base de la déclaration prévisionnelle 2021 :

#### 128 437,50 €

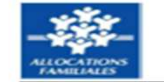

#### Déclaration prévisionnelle 2021

#### Équipement PSJEUNE : GSZ SJ 3011

#### > Données financières déclarées

| Charg | es                                                                  |                         | Produits |                                                                                                    |          |  |
|-------|---------------------------------------------------------------------|-------------------------|----------|----------------------------------------------------------------------------------------------------|----------|--|
| 60    | Achats                                                              |                         | 70623    | Prestation de Service reçue<br>de la Caf                                                                                   |          |  |
| 61    | Services extérieurs                                                 | rvices extérieurs 70624 | 70624    | Fonds d'accompagnement<br>reçus de la Caf                                                                                  |          |  |
| 62    | Autres services extérieurs                                          |                         | -        |                                                                                                    |          |  |
| 63A   | <ul> <li>Impôts et taxes liés aux frais<br/>de personnel</li> </ul> |                         | 70642    | Participations familiales<br>(ou participation des<br>usagers) non déductibles<br>de la PS                                 | 1 000,00 |  |
| 63B   | Autres impôts et taxes                                              |                         | 707      | Vente de marchandises                                                                                                    |          |  |
| 64    | Frais de personnel                                                  | 300 000,00              | 708      | Produits des activités<br>annexes                                                                                          |          |  |
|       |                                                                     |                         | 741      | Subventions et prestations<br>de service versées par l'Etat                                                                |          |  |
|       |                                                                     |                         | 742      | Subventions et prestations<br>de services régionales                                                                       |          |  |
|       |                                                                     |                         | 743      | Subventions et prestations<br>de services<br>départementales                                                               |          |  |
|       |                                                                     |                         | 744      | Subventions et prestations<br>de services communales                                                                       |          |  |
|       |                                                                     |                         | 7451     | Subventions d'exploitation<br>et prestations de services<br>versées par des organismes<br>nationaux (dont PS MSA,<br>SNCF) |          |  |
|       |                                                                     |                         | 7452     | Subventions d'exploitation<br>CAF                                                                                          |          |  |
|       |                                                                     |                         | 746      | Subventions et prestations<br>de services des EPCI<br>(intercommunalité)                                                   |          |  |
|       |                                                                     |                         | 747      | Subventions et prestations<br>de services versées par une<br>entreprise                                                    |          |  |
|       |                                                                     |                         | 748      | Subventions et prestations<br>de services versées par une<br>autre entité publique                                         |          |  |

#### Emplacement réservé à la Caf

DECLPART 11122020 182625 PAGE 3/4 MON COMPT

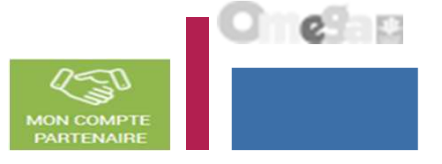

#### Consulter les déclarations de données :

La page « Mes déclarations » liste l'ensemble des déclarations et permet de suivre l'état d'avancement. L'utilisateur peut désormais renseigner plusieurs critères de recherche (6 au total) :

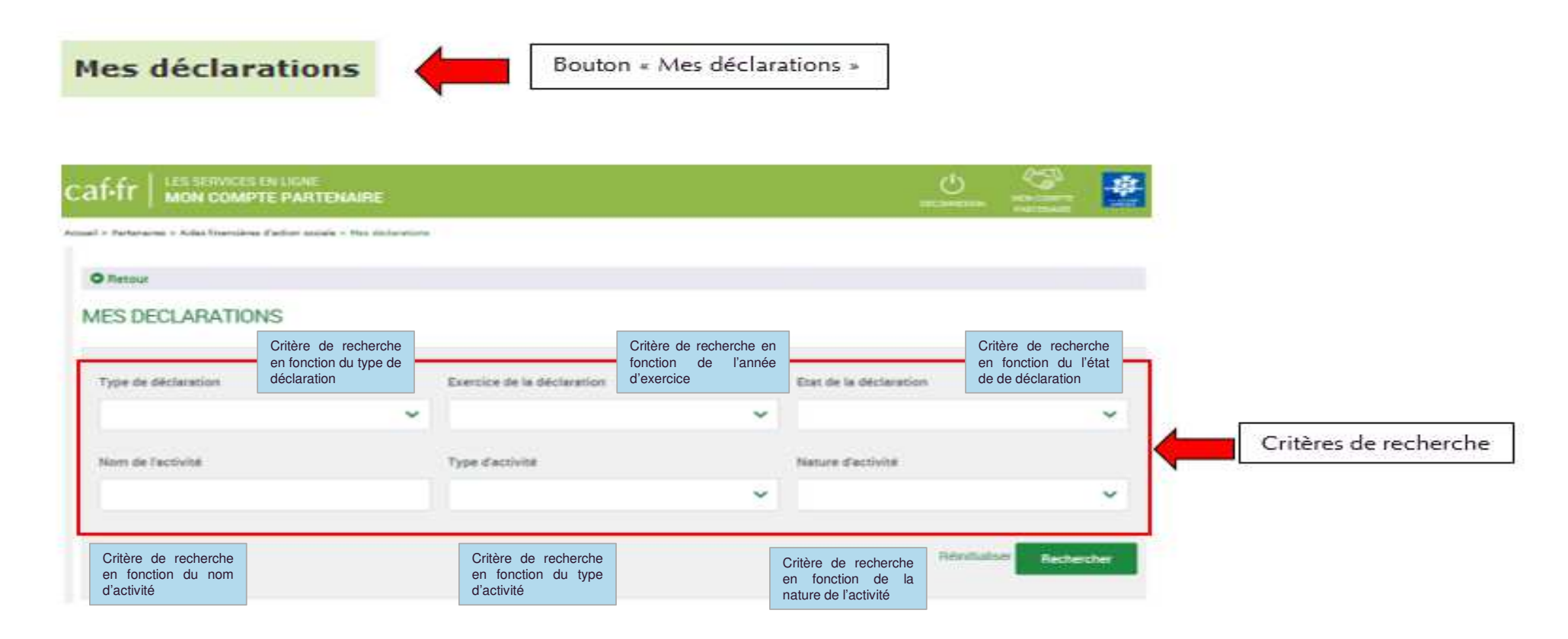

#### Consulter les déclarations de données :

Pour chaque déclaration, les éléments suivants sont affichés :

- Exercice de la déclaration, sous forme d'année
- **Type de déclaration**, correspond au type de déclaration (prévisionnelle, actualisée, réelle). Dans le cas d'une déclaration actualisée, le mois est précisé.
- Nom de l'activité, correspond au nom du service
- L'état d'avancement des formulaires « Données d'activité » et « Données financières », est indiqué par l'un des 5 pictogrammes proposés :
- Formulaire à saisir par le fournisseur de données
- Formulaire en cours de saisie par un fournisseur de données
- Formulaire renvoyé pour modification par l'approbateur à un fournisseur de données
- Formulaire complet, en cours d'approbation par l'approbateur, ou dont la saisie est terminée
- Formulaire non demandé

| RENLIGHE<br>PTE    |                                                                                                    |                        |                   |            | C. U                | 125     |
|--------------------|----------------------------------------------------------------------------------------------------|------------------------|-------------------|------------|---------------------|---------|
| farme              |                                                                                                    |                        |                   |            |                     |         |
| · Plattona         |                                                                                                    |                        |                   |            |                     |         |
| MESID              | ECLARATIONS                                                                                                    | 3                      |                   |            |                     |         |
| Les donné          | es ont dié saisses avec suc                                                                                     | cén.                   |                   |            |                     | х       |
| Type de d          | eclaration                                                                                                    | Exercice de la déclar  | ation             | Etat de    | la déclaration      |         |
| Contraction of the |                                                                                                    | (1110-10) (1110-10)    | ~                 | Time 1     | 3                   | ~       |
| Nom de l'          | activité                                                                                                    | Type d'activité        |                   | Nature     | d'activité          |         |
|                    |                                                                                                    |                        | ~                 |            |                     | ~       |
|                    |                                                                                                    |                        |                   | 2004       | nitialiser Becher   | chier   |
| déclaration        | is trouvées                                                                                                    | 27-17-07 (A-17) (A-17) | Doctobers         | Doonden    | 222.000000000       | 1000000 |
| HALFOR 2           | Type/Declaration ::                                                                                             | Nom de l'activité 🗉    | d'adrette         | Enancières | Destaration :       | Action  |
| 017                | Reelle                                                                                                    |                        | -                 | -          | A saisir            |         |
|                    | 1120000000000                                                                                                   |                        | Galitine eri cour | W. J.      |                     |         |
| 510                | janvier à septembre                                                                                             |                        | P                 | —          | Salaie en cours     |         |
|                    |                                                                                                    |                        |                   |            |                     |         |
| 017                | Réelle                                                                                                    |                        | ~                 | /          | Sainie en coura     |         |
| 017                | liánlin                                                                                                    |                        | 4                 |            | Same en cours       |         |
|                    | Contraction of the second second second second second second second second second second second second second s |                        |                   |            | Contrast and Second |         |
| 016                | Reelle                                                                                                    |                        | 4                 | -          | A revoir            |         |
|                    |                                                                                                    |                        |                   |            |                     | 2623    |
| 016                | Notelle                                                                                                    |                        | ~                 | 4          | Transmis Caf        |         |
|                    |                                                                                                    |                        |                   |            |                     |         |
| 016                | Actualisée<br>janvier à mai                                                                                     |                        | 4                 |            | Transmin Col        |         |
|                    |                                                                                                    |                        |                   |            |                     |         |
| 016                | Reelle                                                                                                    |                        | ~                 | ~          | Transmis Caf        |         |

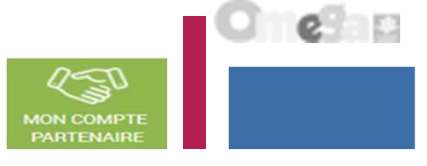

#### Consulter les déclarations de données :

Pour chaque déclaration, les éléments suivants sont affichés :

- **Etat de la déclaration**, correspond à l'état de traitement de la déclaration. Selon l'avancée de son traitement une déclaration peut avoir les états suivants :

- <u>« A saisir »</u> : la saisie des données d'activité et financières n'a pas débuté
- <u>« Saisie en cours »</u> : la saisie des données d'activité ou financières a débuté
- <u>« En cours d'approbation »</u>: l'approbateur a commencé à contrôler la déclaration
- <u>« Transmise Caf »</u> : la déclaration a été transmise à la Caf par l'approbateur
- <u>« Refusée Caf »</u> : à la suite du refus de la déclaration transmise à la Caf, cette version transmise reste consultable mais n'est plus modifiable : elle donne lieu à la création d'une nouvelle version de la déclaration à l'état « A revoir »
- <u>« A revoir »</u> : à la suite du refus par la Caf de la déclaration transmise, une nouvelle version a été créée et est modifiable par l'approbateur ou par les fournisseurs (sur demande de l'approbateur) <u>« Annulée Caf »</u> : la Caf a annulé la déclaration « Validée Caf » : la Caf a validé la déclaration

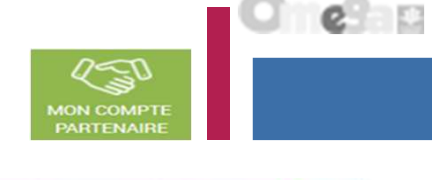

| TE             |                                    |                       |                      |                        | S. U            | - 222  |
|----------------|------------------------------------|-----------------------|----------------------|------------------------|-----------------|--------|
| -              |                                    |                       |                      |                        |                 |        |
| · Platou       |                                    |                       |                      |                        |                 |        |
| MESI           | DECLARATIONS                       | 5                     |                      |                        |                 |        |
| Les donn       | ées oot été saisses avec suc       | oka.                  |                      |                        |                 | х      |
| Type de        | déclaration                        | Exercice de la décla  | wation               | Etat de                | la déclaration  |        |
| (Commission of |                                    | (1010.2.0) (1010.2.0) | ~                    | Training (             | 3               | × +    |
| Nom de         | Factivité                          | Type d'activité       |                      | Nature                 | d'activité      |        |
|                |                                    |                       | ~                    |                        |                 | ~      |
| déclaratio     | ris trouvées<br>Type/Diolaration © | Nom de l'activité 🔅   | Données<br>Pactivité | Données<br>Enacolitres | Destaration 2   | Action |
| Dermoe :       | Type/Declaration ©                 | Nom de l'activité 😄   | faitivité            | Inancières             | Destaration :   | Action |
|                |                                    |                       | GANNINE MAY COURT    |                        | $\sim$          |        |
| 2017           | Actualisée<br>janvier à septembre  |                       | Ø                    | -                      | Salaie en cours |        |
| 2017           | Réelle                             |                       | ~                    | 1                      | Saisie en cours |        |
| 2017           | Héalle                             |                       | 4                    | -                      | Saisie en cours | ••••   |
| 2016           | Réelle                             |                       | -                    | -                      | A revoir        |        |
| 2016           | Héalle                             |                       | ~                    | <i>u</i> .             | Transmis Caf    |        |
| 2016           | Actualisée<br>janvier à mai        |                       | ~                    | $\gamma = 1$           | Transmis Caf    |        |
|                |                                    |                       |                      |                        |                 |        |

#### Consulter les déclarations de données :

#### Pour chaque déclaration, les éléments suivants sont affichés :

- **Action,** correspond aux actions que l'utilisateur a la possibilité d'effectuer selon son profil :

- « Saisir les données d'activité »
- « Saisir les données financières »
- « Consulter la déclaration »
- « Contrôler et transmettre la déclaration »
- « Revoir et transmettre la déclaration »
- « Télécharger la déclaration »

| IN DA LIGAE   |                               |                      |                  |            | <u>ی</u> . ک      | -      |
|---------------|-------------------------------|----------------------|------------------|------------|-------------------|--------|
| 1 d'arana     |                               |                      |                  |            |                   |        |
| · Platour     |                               |                      |                  |            |                   |        |
| MESE          | ECLARATIONS                   | 3                    |                  |            |                   |        |
| Les donné     | ies out itté saisses avec suc | cèn.                 |                  |            |                   | ×      |
| Type de d     | léclaration                   | Exercice de la décla | ration           | Etat de    | la déclaration    |        |
| Concession of |                               |                      | ~                | Trees (1   | 3                 | ~      |
| Nom de l      | activité                      | Type d'activité      |                  | Pesture    | d'activité        |        |
|               |                               | L                    | ~                | L          |                   | ~      |
|               |                               |                      |                  | (1966)     | nitializer Hecher | chier  |
| déclaration   | ss trouvées                   |                      | 100000000        |            |                   | $\sim$ |
| Deerstoe C    | Type/Declaration              | Nom de l'activité 🗢  | d'adreité        | Enancières | Destaration =     | Action |
| 2017          | Réelle                        |                      | -                | -          | A saisir          |        |
|               | 720000020aana                 |                      | GANNING MYLCOURT | 1.)        |                   | $\sim$ |
| 1017          | janvier à septembre           |                      | Ð                | -          | Salaie en oours   |        |
| 8017          | Réelle                        |                      | ~                | -          | Saisie en coura   |        |
| 2017          | Réelle                        |                      | 4                | ~          | Same en cours     |        |
| 016           | Reelle                        |                      | ~                | ~          | A revoir          |        |
| 016           | Héalle                        |                      | ~                | <i></i>    | Transmis Caf      |        |
| 016           | Actualisée<br>janvier à mai   |                      | ~                | -          | Transmis Cel      |        |
| 2016          | Neelle                        |                      | -                | -          | Transmis Caf      |        |

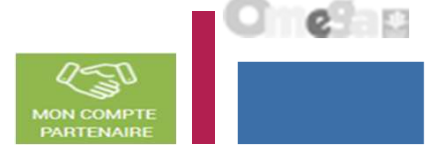

Consulter les déclarations de données :

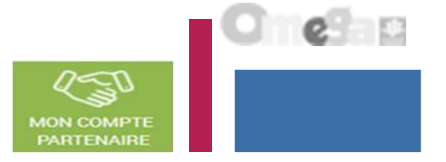

La liste des déclarations est personnalisée en fonction du profil de l'utilisateur : FDA, FDF ou Approbateur.

- Le fournisseur de données d'activité (FDA) a accès à la consultation :
  - Des données d'activité
  - Des contrôles et justificatifs de contrôles sur les données d'activité
- Le fournisseur de données financières (FDF) a accès à la consultation :
  - Des données financières
  - Des contrôles et justificatifs de contrôles sur les données financières

L'approbateur peut consulter toute la déclaration, tous les formulaires (activité et financier).

Revoir les données d'une déclaration à la suite d'un refus de la Caf :

Rappels :

- La révision de données, à la suite du refus de la Caf, est réservée à l'approbateur. Cette étape se fait via l'action
- « Revoir et transmettre la déclaration »
- L'approbateur peut renvoyer aux fournisseurs de données les formulaires pour modification à la suite d'un refus de la Caf.

Après transmission à la Caf et analyse de votre déclaration par la Caf, cette dernière peut vous demander de la corriger ou d'apporter des précisions dans les justifications.

Le motif de refus de la déclaration est affiché et précisé sur :

- La déclaration
- Les formulaires et étapes concernés

Pour modifier votre déclaration en tant qu'approbateur vous pouvez :

- Cas 1 : Revoir et modifier vous-même les données et les justifications liées
- Cas 2 : Renvoyer pour modification les formulaires de données aux fournisseurs de données associés

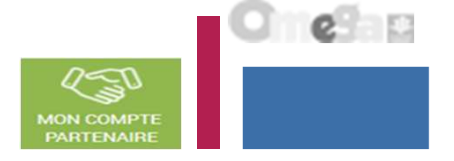

Revoir les données d'une déclaration à la suite d'un refus de la Caf :

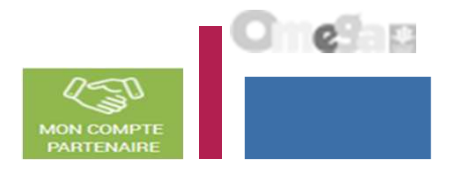

Cas 1 : Révision des données opérée par l'approbateur

| ALLOCATA                                                         | INES PARTENAINES PR                                                                                       | ESSE ET INSTITUTIONNEL                                                                                                    |                    |                                       |                                                                                                    |                         |
|------------------------------------------------------------------|----------------------------------------------------------------------------------------------------|----------------------------------------------------------------------------------------------------|--------------------|---------------------------------------|----------------------------------------------------------------------------------------------------|-------------------------|
| ıf-fr   ដ                                                        | ES SERVICES EN LIGNE<br>ION COMPTE PARTENAII                                                              | BE                                                                                                    |                    |                                       |                                                                                                    |                         |
| > Partenaires > A                                                | lides financières d'action sociale > Mes déc                                                              | clarations                                                                                                    |                    |                                       |                                                                                                    |                         |
| Retour                                                           |                                                                                                    |                                                                                                    |                    |                                       |                                                                                                    |                         |
| IES DECL                                                         | ARATIONS                                                                                                  |                                                                                                    |                    |                                       |                                                                                                    |                         |
| Type de déck                                                     | aration                                                                                                   | Exercice de la déclaration                                                                                                    |                    | Etat de                               | la déclaration                                                                                                    |                         |
|                                                                  |                                                                                                    | ~ ]                                                                                                    |                    | ~                                     |                                                                                                    | ~                       |
| Nom de l'acti                                                    | ivitë                                                                                                    | Type d'activité                                                                                                    |                    | Nature                                | ďactivité                                                                                                    |                         |
|                                                                  |                                                                                                    |                                                                                                    |                    | ~                                     |                                                                                                    | ~                       |
|                                                                  |                                                                                                    |                                                                                                    |                    |                                       | Réinitialis                                                                                                    | er Rechercher           |
| déclarations<br>Exercice                                         | s trouvées<br>Type de déclaration                                                                         | Nom de l'activité                                                                                                    | Données d'activité | Données<br>financières                | Réinitialis<br>Déclaration                                                                                         | er Rechercher           |
| déclarations<br>Exercice<br>2018                                 | s trouvées<br>Type de déclaration<br>Prévisionnelle                                                       | Nom de l'activité<br>ESC Commune de La Ciotat                                                                                                  | Données d'activité | Données<br>financières                | Réinitialise<br>Déclaration<br>Saisie en cours                                                                     | er Rechercher<br>Action |
| déclarations<br>Exercice<br>2018<br>2017                         | s trouvées<br>Type de déclaration<br>Prévisionnelle<br>Réelle                                             | Nom de Pactivité<br>ESC Commune de La Ciotat<br>ESC Commune de La Ciotat                                                                       | Données d'activité | Données<br>financières                | Déclaration<br>Saisie en cours<br>Saisie en cours                                                                  | er Rechercher<br>Action |
| déclarations<br>Exercice<br>2018<br>2017<br>2017                 | trouvées<br>Type de déclaration<br>Prévisionnelle<br>Réelle<br>Réelle                                     | Nom de Pactivité<br>ESC Commune de La Ciotat<br>ESC Commune de La Ciotat<br>PSC Commune de La Ciotat                                           | Données d'activité | Données<br>financières<br>~           | Réinitialise<br>Déclaration<br>Saisie en cours<br>Saisie en cours<br>Saisie en cours                               | er Rechercher<br>Action |
| déclarations<br>Exercice<br>2018<br>2017<br>2017<br>2017         | r trouvées<br>Type de déclaration<br>Prévisionnelle<br>Réelle<br>Réelle<br>Prévisionnelle                 | Nom de l'activité<br>ESC Commune de La Ciotat<br>ESC Commune de La Ciotat<br>PSC Commune de La Ciotat<br>PSC Commune de La Ciotat              | Données d'activité | Données<br>financières<br>~<br>~      | Déclaration<br>Saisie en cours<br>Saisie en cours<br>Saisie en cours<br>Saisie en cours<br>Befusée Caf             |                         |
| declarations<br>Exercice<br>2018<br>2017<br>2017<br>2021<br>2021 | trouvées<br>Type de déclaration<br>Prévisionnelle<br>Réelle<br>Réelle<br>Prévisionnelle<br>Prévisionnelle | Nom de l'activité ESC Commune de La Ciotat ESC Commune de La Ciotat PSC Commune de La Ciotat PSC Commune de La Ciotat PSC Commune de La Ciotat | Données dactivité  | Données<br>financières<br>~<br>~<br>~ | Déclaration<br>Saisie en cours<br>Saisie en cours<br>Saisie en cours<br>Saisie en cours<br>Befusée Caf<br>A revoir | er Rechercher           |

Sélectionner la déclaration « A revoir » et choisir l'action « Revoir et transmettre la déclaration » La déclaration refusée reste consultable

Revoir les données d'une déclaration à la suite d'un refus de la Caf :

Cas 2 : Renvoi par l'approbateur d'un formulaire pour modification

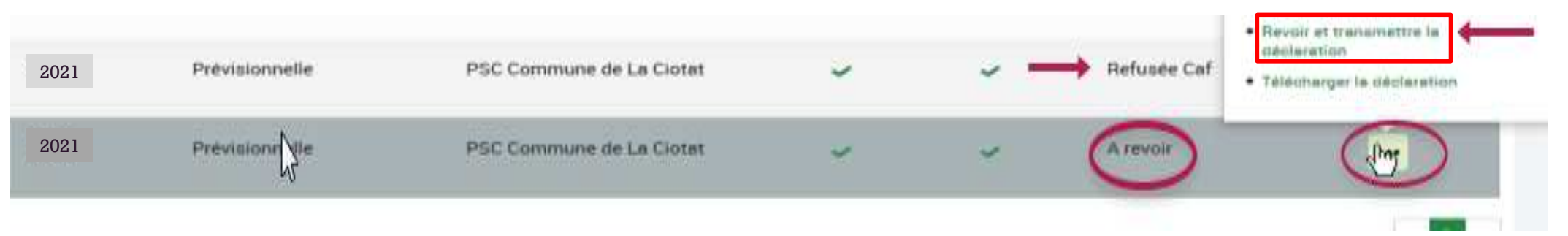

Après refus par la Caf, l'approbateur a la possibilité de renvoyer les formulaires pour modification aux fournisseurs concernés :

| ALLOCATAIRES F                          | PARTENAIRES PRESSE ET INSTITUTIONNEL                                                     |                               |                     |          |
|-----------------------------------------|------------------------------------------------------------------------------------------|-------------------------------|---------------------|----------|
| caf-fr   LES SERVIC                     | IES EN LIGNE<br>MPTE PARTENAIRE                                                          |                               |                     |          |
| Accuell > Partenaires > Aides financièr | es d'action sociale > Accueli AFAS                                                       |                               |                     |          |
| SAISIE                                  | PSC Commune de La Ciotat - PSC 2 Commune de La Ciotat<br>Déclaration Prévisionnelle 2018 |                               |                     |          |
| Données d'activité                      |                                                                                          | Dernière saisie le 21/09/2018 | à 11:55 per Chantel | BAILLIET |
|                                         |                                                                                          |                               | 1                   | 0 000    |
| Quitter                                 | Renvoyer pour modification                                                               |                               |                     |          |

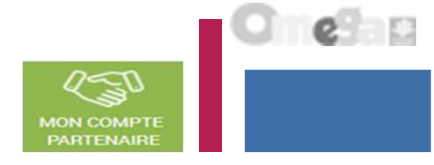

Revoir les données d'une déclaration à la suite d'un refus de la Caf :

#### Cas 2 : Renvoi par l'approbateur d'un formulaire pour modification

Même si un formulaire est renvoyé pour modification, l'approbateur peut toujours reprendre en charge la saisie des données d'activité et des données financières :

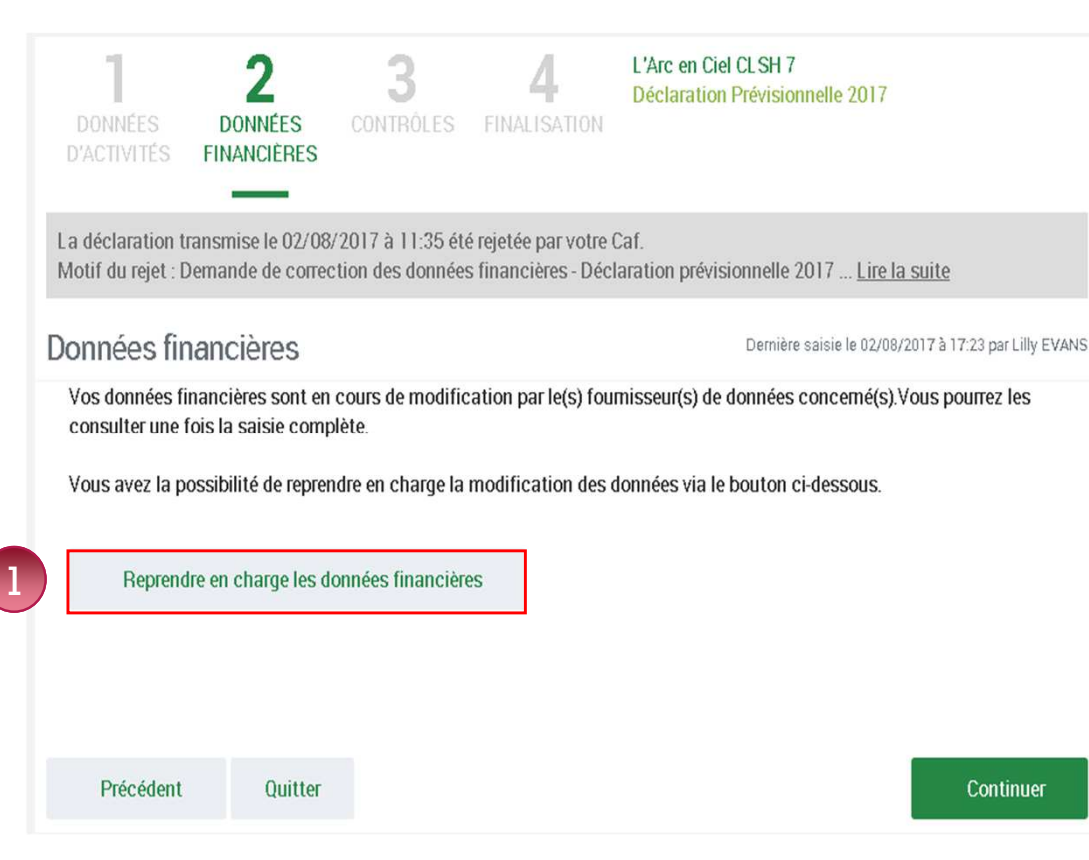

Pour reprendre en charge la saisie d'un sous-formulaire, d'un formulaire de données :

Rendez-vous sur le formulaire ou sous-formulaire de données pour lequel vous souhaitez reprendre la main ;

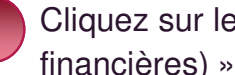

Cliquez sur le bouton « Reprendre en charge les données d'activité (ou financières) ». Un message de confirmation s'affiche :

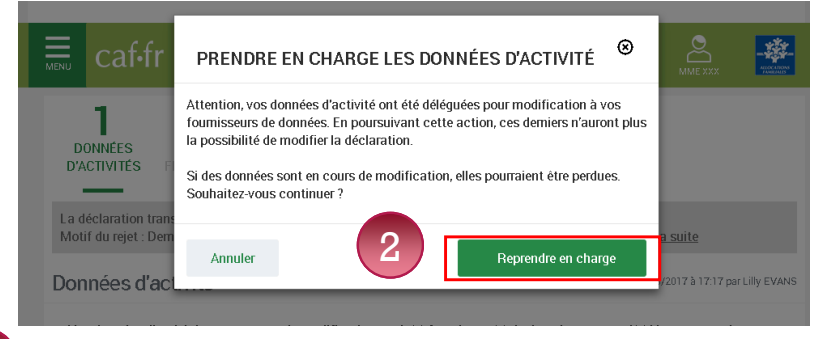

Cliquez à nouveau sur le bouton « Reprendre en charge » Cette action vous permettra d'accéder au formulaire en mode modification.

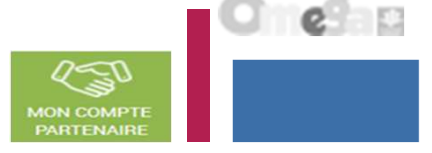